# Power point & internet

للمرحلة الثانية

للاقسام الكلية كافة

من اعداد

م. رئيس مبرمجين جنان محي حمدان

دبلوم عالي حاسبات

اشراف

د سهی حسین ابراهیم

رئيس قسم الحاسبات

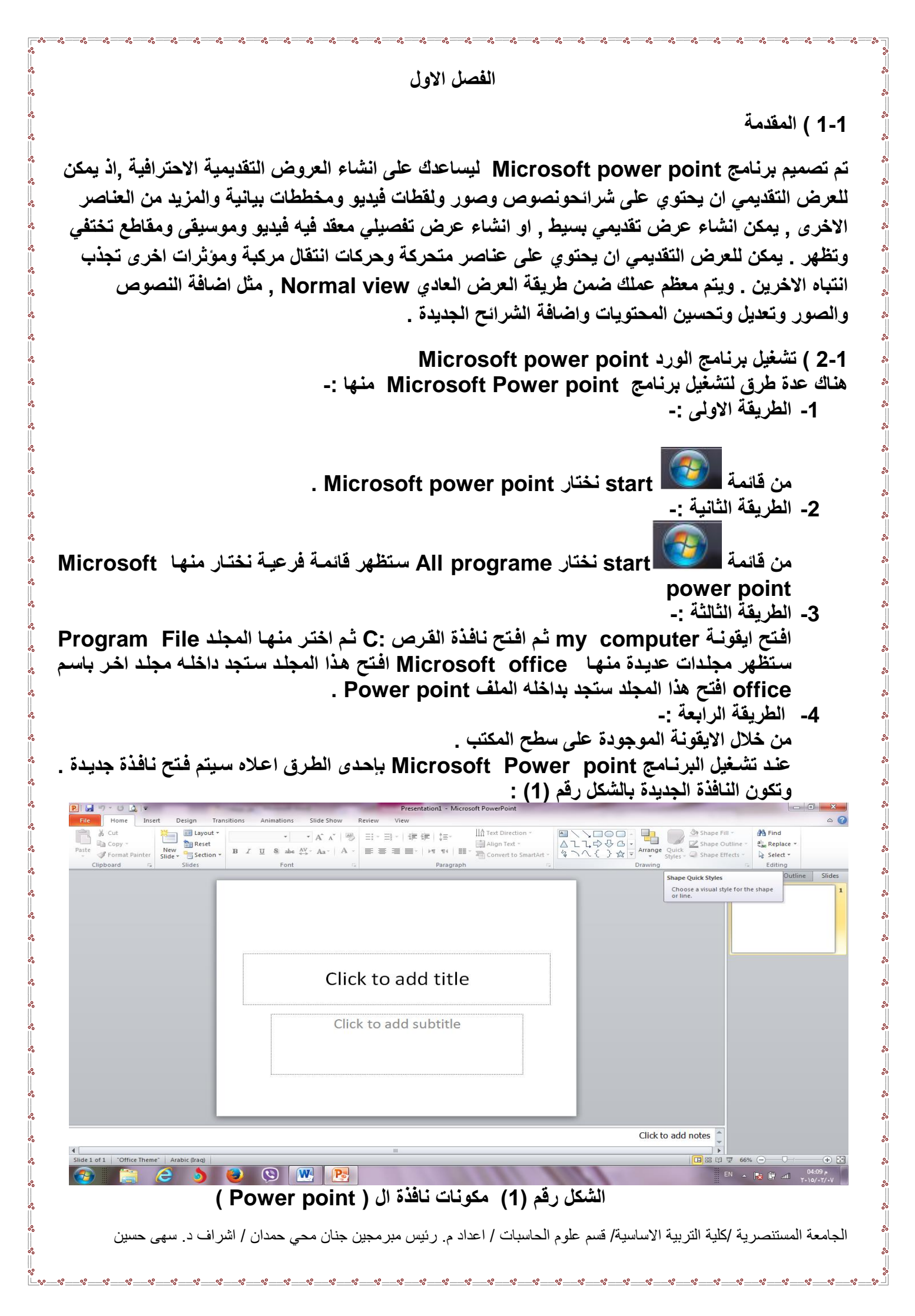

5-1 مكونات نافذة البرنامج Microsoft Power point

1- 5-1 شريط العنوان title bar:-

- 0 X P 🚽 🤊 🖞 👌 🗟 Presentation1 - Microsoft PowerPoint وسمي شريط العنوان لأنه يحتوي على عنوان البرنامج المفتوح وكذلك على زري التصغير والتكبير والاغلاق بالإضافة الى امكانية وضع شريط ادوات الوصول السريع ( الذي يحتوي على ايقونات الحفظ والتراجع والفتح وغيرها من ادوات التي يتحكم بها المستخدم). 1-5-2 شريط القوائم minus bar:-Design Transitions Animations Slide Show Review View 0 Home Insert يحتوي شريط القوائم على عدة قوائم منها ( ملف file , عرض View .... الخ )حيث يتم عرض محتويات كل قائمة على شكل شريط يظهر في اعلى الشاشة يوفر للمستخدم معظم الادوات اللازمة اضافة الى ادوات اخرى تظهر عند الحاجة اليها او تبعا للمهمة التي تقوم بها هذا يعني تقليل الازدحام على الشاشة وسهولة الوصول الى الإدوات السريعة. 1-5-3 شريط الادوات tools bar :-ويكون متغيرا حسب اختيار القائمة من قبل المستخدم وفيما يلى اشكال اشرطة كل قائمة من القوائم :-الجامعة المستنصرية /كلية التربية الاساسية/ قسم علوم الحاسبات / اعدادم. رئيس مبرمجين جنان محي حمدان / اشراف د. سهى حسين

1- شريط التبويب او قائمة الصفحة الرئيسية Home :-ويحتوي شريط الصفحة الرئيسية على الحافظةclipboard, محاذاة paragraph, محاذاة الرسم Drawing, تحرير Editing, شرائح slides. 2- شريط تبويب او قائمة ادراج Insert:-ويحتوى شريط قائمة ادراج على الإيعازات جداول Tables, رسومات توضيحية Illustrations, وسائط Media , صور Imges , ربط Links , نص Text , رموز symbols . 3- شريط تبويب او قائمة Design تصميم :-يحتوي شريط قائمة تصميم على نسق Themes , اعداد الصفحة page setup, خلفية الصفحة page Background 4- شريط تبويب او قائمة انتقالات Transitions --يحتوي شريط قائمة انتقالات على معاينة Preview , نقل الى هذه الشريحة transition to this slide ، التوقيت Timing 5- شريط تبويب اوقائمة حركات Animatios :-يحتوى شريط قائمة حركات على معاينة preview , حركات Animation , التوقيت Timing , دركات مخصصة Advanced Animation . 6- شريط تبويب اوقائمة عرض الشرائح slide show :-يحتوى شريط قائمة عرض الشرائح على بدء عرض الشرائح start slide show , اعداد set up , اجهزة عرض Monitors . 7- شريط تبويب او قائمة عرض view :-يحتوى شريط قائمة عرض على طرق عرض العروض التقديمية presentation Views , اظهار Show , تكبير وتصغير Zoom , نافذة Windows , وحدات الماكرو Macros , طرق العرض الرئيسية Master views , الاتجاه Direction. 8- شريط تبويب او قائمة مراجعة Review:-يحتوى شريط قائمة مراجعة على تدقيق Proofing, اللغة Language, تعليقات Comments, .Compare, OneNote 4-5-4 شريط التمرير العمودي والافقى scroll bar:-وهو الشريط الذي من خلاله يتم تمرير البيانات التي يصعب رؤيتها من خلال الشاشة بسبب كثرة البيانات المدونة في المستند . 1-5-5 شريط قائمة ملف (File) :- سيتم شرحه بالتفصيل في الفصل الثالث

°°°

. Backspace او اکثر استخدم مفتاح Delete او Backspace .

<u>الفصل الثانى</u> محتويات قائمة الصفحة الرئيسية Home

| File Home Insert Design Tran | sitions Animations Slide Show I                                                                                                    | Review View Format |                  |                                                                                                    |           |
|------------------------------|----------------------------------------------------------------------------------------------------|--------------------|------------------|----------------------------------------------------------------------------------------------------|-----------|
| Layout *                     | Times New Romar 🛛 44 📑 🗚 🔺 🖉                                                                                                    | ∃×∃×∣≇≢∣‡×         | Text Direction * |                                                                                                    | 👫 Find    |
| Paste<br>v V Format Painter  | $\mathbf{B} \ I \ \underline{\mathbf{U}} \ \mathbf{S} \ abe \ \overset{AV}{\longleftrightarrow} \ Aa^{\star} \ \underline{\mathbf{A}}^{\star}$ | ≣≣≣™ M ¶I ≣™       | Align Text *     | Image: Constraint of the state of the state of the s | ne *      |
| Clipboard 🗔 Slides           | Font 🕞                                                                                                    | Paragraph          | ۲ <u>۷</u>       | Drawing                                                                                                    | 🖬 Editing |

#### ادخال المحتويات ( اضافة المحتويات ):-

1- انقر على اي مربع نص واكتب النص المناسب . استخدم الادوات المتوفرة في شريط الصفحة الرئيسية home والشريط ادوات الرسم , تنسيق لحما واكتب النص المناسب وقم بتنسيق اي نص او فقرة في حال وجود مربعات نصوص اخرى , انقر على كل منها واكتب النص المناسب وقم بتنسيقه حسب الحاجه .
 2- عندما تكون جاهز الانشاء شريحة اخرى , انقر على اسفلالزر شريحة جديدة mew slide واختر المخطط المطلوب للشريحة الجديدة .
 3- اذا لم يعجبك التخطيط الحالي , انقر على اسفلالزر شريحة جديدة mew slide واختر المخطط المطلوب للشريحة الجديدة .
 4- اذا لم يعجبك التخطيط الحالي , انقر تخطيط العاصل واختر تخطيطا" اخر للشريحة .
 4- اذا لم يعجبك التخطيط الحالي , انقر تخطيط العاصل واختر تخطيطا" اخر الشريحة .
 5- اذا لم يعجبك التحليط الحالي , انقر تخطيط العاصل واختر تخطيطا" اخر الشريحة .
 6- اذا لم يعجبك التحليط الحالي , انقر تخطيط العات المناسب او انقر احد الإزرار لاضافة جدول او مخطط بياني او رسم smart Art .
 7- المملوب الشريحة على مربعات , فاكتب النص المناسب او انقر احد الإزرار لاضافة جدول او مخطط بياني او رسم smart Art المريحة الحري العربية .
 7- استمر بالنقر على اسفل الزر شريحة جديدة new slide .
 7- استمر بالنقر على اسفل الزر شريحة جديدة new slide .
 7- استمر بالنقر على اسفل الزر شريحة جديدة new slide .
 7- استمر بالنقر على اسفل الزر شريحة جديدة new slide .
 7- استمر بالنقر على اسفل الزر شريحة جديدة new slide .
 7- استمر بالنقر على اسفل الزر شريحة جديدة new slide .
 7- استمر بالنقر على اسفل الزر شريحة بديدة new slide .
 7- استمر بالنقر على اسفل الزر شريحة جديدة new slide .
 7- استمر النقر الخطيط المطلوب لكل شريحة , ومن ثم .
 7- استمر بالنقر على الملوب العرض التقديمي .
 7- المول الخرض العرض التقديمي .
 7- المول الزر حفظ العرض التقديمي .

#### تبويب مجموعة الشرائح Slide :-

| w 🗐               | عمله بواسطة لوحة المفاتيح | الايعاز ( الايقونة ) ووظيفته | ت |
|-------------------|---------------------------|------------------------------|---|
| 👬 🔳 Layout 🔻      | Ctrl +m                   | New Slide: شريحة جديدة       | 1 |
| 🔲 🍖 Bacat         |                           | Layout :- تخطيط الشريحة      | 2 |
| E Kesel           |                           | Reset اعادة التعيين          | 3 |
| Slide - Section - |                           | Section :-مقطع               | 4 |
| Slides            |                           |                              |   |

#### تنسيق الشريحة :-

رغم ان النسق الذي تختاره للعرض التقديمي يقوم بتطبيق سمات الالوان والخطوط الافتراضية , يمكنك تعديل العناصر بشكل منفرد وتغيير الخلفية لتخصيص مظهر كل شريحة, علما" ان مربعات المحتويات ليست هي مربعات نصوص , وبالتالي يمكن معاملتها على انها نوع من انواع الاشكال . تتسيق المحتوى :-1- انقر على اي مربع نص لتحديده . 2- استخدم مقابض الحجم لتغيير حجم مربع النص او استخدام مقابض التدوير لتدويره , ثم اسحبه لتغيير موقعه . 3- خصمن الشريط " الصفحة الرئيسية "مسلما مع ابقاء مربع النص محددا" , انفر الزر " انماط سريعة "

4- لتُسيق شكل ما , انقر الزر " تأثيرات الاشكال shape Effects وانقر على التاثير المناسب .

5- حدد النص الذي تريد تعديله , واستخدم ادوات الخطوط لتغيير الخط وحجمه ولونه واضافة اي مؤثر على النص
 .
 6- حدد اي فقرة تريد تعديلها , واستخدم ادوات الفقرات لتغيير المحاذاة الافقية او العمودية او المسافة بين الاسطر
 او اتجاه النص .... الخ .

| P 🚽 🤊 - U 🛕 -                              | Presentation1 - Microsoft PowerPoint Drawing Tools                | A DOMESTIC AND DOMESTICS      | _ 0 X                 |
|--------------------------------------------|-------------------------------------------------------------------|-------------------------------|-----------------------|
| File Home Insert Design Tra                | nsitions Animations Slide Show Review View Format                 |                               | ۵ (3                  |
| Cut Elayout *                              | Arial (Body) × 32 × A A V 學 ヨャヨャ 譯 字 調 Arian Text Direction *     | Shape Fill *                  | ab Replace T          |
| Paste<br>Vew Slide * Section *             | B I U S abe AV Aa* A * E ≡ ≡ * M M II I * T Convert to SmartArt * | Arrange Quick Shape Effects + | Select *              |
| Clipboard 😨 Slides                         | Font Ta Paragraph Ta                                              | Drawing                       | Editing               |
|                                            |                                                                   | - ТТ                          | Outline Slides        |
|                                            |                                                                   |                               | 1                     |
|                                            |                                                                   |                               |                       |
|                                            |                                                                   |                               | كليه التربيه الاساسية |
|                                            |                                                                   | 3                             | (Experies             |
|                                            |                                                                   |                               |                       |
|                                            |                                                                   |                               |                       |
|                                            | كابة التربية الأساسية                                             |                               |                       |
|                                            | لحليك الطرابيك الإسكاسيك                                          |                               |                       |
|                                            | •                                                                 |                               |                       |
|                                            | QQ                                                                |                               |                       |
|                                            | الإفسام كافة                                                      |                               |                       |
|                                            | ė –                                                               | <b>1</b>                      |                       |
|                                            |                                                                   |                               |                       |
|                                            | П                                                                 |                               |                       |
|                                            | H                                                                 |                               |                       |
|                                            |                                                                   |                               |                       |
| 2                                          |                                                                   |                               |                       |
|                                            |                                                                   |                               |                       |
|                                            |                                                                   | Click to add notes 糞          |                       |
| 1                                          |                                                                   |                               |                       |
| Slide 1 of 1 "Office Theme" 🕉 Arabic (Irac |                                                                   | □ # # <b>€</b> 66%            |                       |
|                                            |                                                                   | AR 🔺                          | م 325:00 ۲۰۱۵/۰۲/۰۷   |

#### (تنسيق النص):-

نقصد بتنسيق النص هو اجراء التعديلات على النص ليكون بشكل منسق ومرتب مثل التعديل على حجم الخط او نوعه او محاذاته وغيرها من التنسيقات الاخرى , ويتم ذلك اما بعد كتابة النص واجراء التعديلات والتنسيقات عليه او قبل الكتابة تجري التنسيقات ومن ثم تتم عملية الكتابة , وتتم التنسيقات بعد تحديد النص المطلوب عمل تنسيق عليه باكثر من طريقة . وتتم اغلب التنسيقات الخط من قائمة الصفحة الرئيسية Home .

| Cut           | Layout 🔻                 | • • A A •                                                                                                    | 日*日* 傳導 得*  | Text Direction • |                                                        | e Fill * 👫 Find                                   |
|---------------|--------------------------|----------------------------------------------------------------------------------------------------|-------------|------------------|--------------------------------------------------------|---------------------------------------------------|
| Paste         | New<br>Slide • Section • | $\textbf{B} \hspace{0.1in} \textit{I} \hspace{0.1in} \underline{\textbf{U}} \hspace{0.1in} \textbf{S} \hspace{0.1in} \textbf{abe} \hspace{0.1in} \overset{AV}{\leftrightarrow} \hspace{0.1in} \textbf{Aa^{\vee}} \hspace{0.1in} \textbf{A} \hspace{0.1in} ,$ | 토토토토 N 14 🗐 | Align Text *     | Arrange Quick<br>↓ ↓ ↓ ↓ ↓ ↓ ↓ ↓ ↓ ↓ ↓ ↓ ↓ ↓ ↓ ↓ ↓ ↓ ↓ | e Outline * 🖓 Replace *<br>e Effects * 🔓 Select * |
| Clipboard 🛛 🖓 | Slides                   | Font                                                                                                    | Paragraph   | G                | Drawing                                                | G Editing                                         |

#### الطريقة الاولى :

<u>معد تحديد النص</u> المطلوب عمل تنسيق عليه ومن ثم نختار الايعاز ( الايقونة ) المطلوب من خلال القائمة ( الصفحة الرئيسية Home ) التبويب الخط Font وكما مبين في الجدول ادناه .

<u>الطريقة الثانية :</u> بعد تحديد النص المطلوب نستخدم اختصار لوحة المفاتيح للقيام بالعمل المطلوب وكما مبين في الجدول ادناه :-

## محتويات تبويب Font :

|                              | عمله بواسطة لوحة المفاتيح ( | الايعـاز (الايقونــة)ووظيفتــه ( | Ű |
|------------------------------|-----------------------------|----------------------------------|---|
| Time No. Daniel 44 🕺 🐴       | الطريقة الثانية )           | الطريقة الاولى )                 |   |
| limes New Romai * 44 * A A 📆 | Ctrl + B                    | B : جعل الخط سميك و غامق         | 1 |
|                              | Ctrl + I                    | ]: جعل الخط مائل                 | 2 |
| TP 7 TT 9 als AV = A = A     | Ctrl + U                    | <u>U</u> : جعل الخط مسطر         | 3 |
| D I U S and 👾 Aa' Aa'        |                             | Times New Romar - تغییسر نسوع    | 4 |
|                              |                             | الخط                             |   |
| Font 🖓                       | {+ Ctrl او } + Ctrl +       | 11 : تغيير حجم الخط              | 5 |
|                              | {+ Ctrl او } Ctrl +         | <sup>A</sup> م :                 | 6 |
|                              |                             | الخط                             |   |
|                              |                             | - 🔺 : تلوين الخط                 | 7 |

الطريقة الثالثة :-بعد تحديد النص المطلوب عمل تنسيق علية ومن ثم نختار القائمة ( الصفحة الرئيسية Home ) انقر على السبهم المنسدل التبويب الخط Font وكما يلى :-

| Latin text font:       Font style:       Size:         +Heading        Regular       44         Complex scripts font:          +Heading CS          All text          Font color          Effects          Strikethrough       Small Caps         Double Strikethrough       All Caps         Superscript       Offset:       0 %         Superscript       Offset:       0 % | Font Character Spacing                                                                                                |                                                                                                   |
|----------------------------------------------------------------------------------------------------|----------------------------------------------------------------------------------------------------|---------------------------------------------------------------------------------------------------|
| All text         Font color         Font color         Image: Strike through         Strike through         Strike through         Superscript         Offset:         0 %         Egualize Character Height                                                                                                    | Latin text <u>f</u> ont:<br>+Heading Comple <u>x</u> scripts font:                                                    | Font style: <u>S</u> ize:<br>Regular <b>v</b> 44                                                  |
| Strikethrough       Small Caps         Double Strikethrough       All Caps         Superscript       Offset:       0 %       Egualize Character Height         Subscript       Subscript                                                                                                    | All text<br>Font <u>c</u> olor <u>U</u> nderline style (n<br>Effects                                                  | one) 💌 Underl <u>i</u> ne color 🖄                                                                 |
|                                                                                                    | <ul> <li>Strikethrough</li> <li>Double Strikethrough</li> <li>Superscript</li> <li>O % </li> <li>Subscript</li> </ul> | <ul> <li>S<u>m</u>all Caps</li> <li><u>A</u>ll Caps</li> <li>Egualize Character Height</li> </ul> |

شكل رقم (2) يبين نافذة الخط

# تبويب الفقرة Paragraph :

يتم من خلال هذا التبويب جعل النص محاذاة اليمين او اليسار او الوسط وباكثر من طريقة .

الطريقة الاولى : وذلك بعد تحديد النص المطلوب واختيار الايقونة المطلوبه ضمن تبويب المحاذاة Alignment ضمن قائمة الصفحة الرئيسية Home .

الطريقة الثانية

\_\_\_\_\_ بعد تحديد النص المطلوب نستخدم اختصار لوحة المفاتيح للقيام بالعمل المطلوب وكما مبين في الجدول ادناه :-

| ة.                                      | عمله باستخدام لوحا | الايعــاز (الايقونـــة )ووظفيتـــه | ت |
|-----------------------------------------|--------------------|------------------------------------|---|
| الم الم الم الم الم الم الم الم الم الم | المفاتيح ( الطريف  | (الطريقة الاولى )                  |   |
|                                         | الثانية )          |                                    |   |
|                                         | Ctrl+R             | المنص محاذاة 🔳 🗐                   | 1 |
|                                         |                    | اليمين .                           |   |
|                                         | Ctrl+ E            | ≡ ᠄ جعل النص محاذاة الوسط .        | 2 |
|                                         | Ctrl +L            | 🔳 : جعل الكتابة محاذاة اليسار .    | 3 |
|                                         |                    | المسافة البادئة للفقرات 💐          | 4 |
|                                         |                    | -≡\$ ضبط المسافة بين اسطر          | 5 |
|                                         |                    | الفقرات                            |   |

| Image: Second state of the second state of the second s | العين محاذاة النص<br>اليمين او اليسار بصورة مباشرة | 6 |
|----------------------------------------------------------------------------------------------------|----------------------------------------------------|---|
|                                                                                                    | ···                                                | 7 |
|                                                                                                    | Text Direction - تغییر اتجاه                       | 8 |

الطريقة الثالثة :-بعد تحديد النص المطلوب عمل تنسيق علية ومن ثم نختار القائمة ( الصفحة الرئيسية Home ) انقر على السهم المنسدل التبويب الفقرة Paragraph وكما يلي :-

| Indents and Space | ting         |               |        |              |   |
|-------------------|--------------|---------------|--------|--------------|---|
| General           |              |               |        |              |   |
| Alignment:        | Centered     | •             |        |              |   |
| Direction:        |              |               |        |              |   |
| Right-to-l        | e <u>f</u> t |               |        |              |   |
| Left-to-rig       | ght          |               |        |              |   |
| Indentation       |              |               |        |              |   |
| Before text:      | 0 cm         | Special:      | (none) |              |   |
| Spacing           |              |               |        |              |   |
| Before:           | 0 pt         | Line Spacing: | Single | → <u>A</u> t | 0 |
|                   | 0 at         | <b>A</b>      |        |              |   |

شكل رقم 3 يبين تبويب الفقرة

ومن خلال النافذة التي تظهر لنا نحدد محاذاة يسار او يمين او وسط من جزء General ونحدد من اليسار الى اليمين او بالعكس من الجزء Direction . ومن الجزء Indentation نحدد تباعد الاسطر .

محتويات الحافظة Clipboard :

| 🕋 👗 Cut            | عمله بواسطة لوحة المفاتيح | الايعاز ( الايقونة ) ووظيفته    | IJ |
|--------------------|---------------------------|---------------------------------|----|
|                    | Ctrl+X                    | Cut : نقل او قص النص بعد تحديده | 1  |
| 💻 🖹 Copy 🔻         | Ctrl+C                    | Copy : نسخ النص بعد تحديده      | 2  |
| Paste              | Ctrl+ V                   | Paste : لصق النص بعد نسخه لو    | 3  |
| 👻 🤍 Format Painter |                           | نقله                            |    |
| Clipboard 🛛 🖓      |                           | Format Painter : نسخ تنسيق      | 4  |
|                    |                           | تقوم بنسخ تنسقات نص ما الى نص   |    |
|                    |                           | اخر ـ                           |    |

نسخ النص :-

وهي عملية نسخ جزء من او جميع محتويات الورقة الى مكان اخر من الملف او الى ملف اخر . ولايمكن تنفيذ هذه الخطوة الا بعد تضليل الجزء المراد نسخه . يمكن اجراء عملية النسخ على الشريحة باكملها من خلال اختيار ايعاز فارز الشرائح sorterمن قائمة

يت ببر مرحي المسل على المريف بالمله من ملول المياد عود المرامي since soniel من العرف العرف العرب العرب العرب ال العرض view

- لا تتم عملية النسخ بمجرد أستخدام الامر copy بل يجب اتمام العملية من خلال النقر على ايعاز paste في المكان المراد النسخ اليه .
  - يمكن استخدام الايعاز paste لأكثر من مرة مع عملية copy واحدة .
- عملية النسخ غير محددة بنوع معين من محتويات المستند, حيث يمكن نسخ نص او صورة او شكل معين او مخطط معين بنفس الطريقة.
  - يمكن تطبيق هذا الامر باحدى الطرق التالية :-

الطريقة الاولى @ ( نحدد النص المطلوب نسخه )ثم نقوم بما يأتي :-

- النقر على قائمة Home الصفحة الرئيسية ثم اختيار الاداة (Copy موجودة في شريط تبويب Copy الحافظة .
   Clipboard الحافظة .
  - 🗵 نحدد المكان الجديد بالنقر بزر الماوس الايسر مرة واحدة .
- Itome الحافظة ضمن قائمة Clipboard الموجودة في شريط تبويبClipboard الحافظة ضمن قائمة Home

الطريقة الثانية:- ( نحدد النص المطلوب نسخه )ثم نقوم بما يأتي :-الله الله الحدة المفاتيح Ctrl - C
المكان الجديد بالنقر بزر الماوس الايسر مرة واحدة .
المن خلال لوحة المفاتيح Ctrl - V .

الطريقة الثالثة :- ( نحدد النص المطلوب نسخه )ثم نقوم بما يأتي :-الفريقة الثالثة :- ( نحدد النقر بزر الماوس الايمان الايعاز عليه العام الايمان الجديد بالنقر بزر الماوس الايسر مرة واحدة .
الفري الماوس الايمن واختيار الايعاز

#### نقل ( قطع )( قص) محتويات ملف Cut :-

مايجري من عمليات على تطبيق القص هو مشابه لما يجري على عملية النسخ, ولكن الفرق هو انه في عملية القص لا تبقى نسخه اخرى في المكان القديم. وكذلك اختلاف في طرق التنفيذ, حيث انه تنفذ باحدى الطرق التالية :-يمكن اجراء عملية النقل على الشريحة باكملها من خلال اختيار ايعاز فارز الشرائح slide sorterمن قائمة العرض view

الطريقة الاولى 🛞 ( نحدد النص المطلوب نسخه )ثم نقوم بما يأتي :-

- النقر على قائمة Home الصفحة الرئيسية ثم اختيار الاداة <sup>Cut</sup> موجودة في شريط تبويب Cut Clipboard الحافظة .
  - المان الجديد بالنقر بزر الماوس الايسر مرة واحدة .
- X نضغط على الاداة Paste الموجودة في شريط تبويبClipboard الحافظة ضمن قائمة Home الصفحة الرئيسية .

الطريقة الثانية:- ( نحدد النص المطلوب نسخه )ثم نقوم بما يأتي :-

- عن خلال لوحة المفاتيح Ctrl+x .
   نحدد المكان الجديد بالنقر بزر الماوس الايسر مرة واحدة .
   من خلال لوحة المفاتيح Ctrl+V .
- الطريقة الثالثة :- ( نحدد النص المطلوب نسخه )ثم نقوم بما يأتي :-من خلال النقر بزر الماوس الايمن واختيار الايعاز
   من خلال النقر بزر الماوس الايسر مرة واحدة .
   من خلال النقر بزر الماوس الايمن واختيار الايعاز

البحث والاستبدال Find & Replace :-

Arr Find → Arr Replace Select → Editing

#### البحث عن كلمة Find :-

يمكن البحث عن كلمة معينة ضمن كامل المستند وذلك لسرعة الوصول الى الكلمة والبحث عنها وذلك من خلال :

🚰 Find 🝷 ضمن تبويب النقر على قائمة Home الصفحة الرئيسية ثم اختيار الاداة find Editingثم اختيار. o من خلال لوحة المفاتيح F + Ctrl حيث ان تطبيق اي واحدة من الطرق اعلاه سوف تظهر النافذة التالية والتي يمكن من خلالها كتابة الكلمة 0 المراد البحث عنها في الحقل المخصص للكتابة الكلمة المطلوب البحث عنهًا ? X Replace Find what: Eind Next • Close Replace with: الحامعة المستنصرية • Replace Match case Replace <u>A</u>ll Find whole words only Match Diacritics Match Kashida كلية التربية الاساسية Match Alef <u>H</u>amza

So So So So So So So So So So So

ضمن تبويب Editing ثم

# استبدال كلمة محل كلمة اخرى Replace :-

- من الممكن استبدال كلمة محل كلمة اخرى ضمن نفس المستند لوجود خطأ معين في كتابة الكلمة او غيرها من الاسباب التي تدفعنا لاستبداله وذلك من خلال :
  - ه النقر على قائمة Home الصفحة الرئيسية ثم اختيار الاداة
    - اختيار Replace. من خلال لوحة المفاتيح Ctrl+ H .
- عند تطبيق اي طريقة من الطرق اعلاه سيظهر مربع الحوار التالي( النافذة التالية) والتي تحتوي على
   حقلين , الحقل الاول لكتابة الكلمة القديمة المراد استبدالها بينما الحقل الثاني هو لكتابة الكلمة الجديدة
   المراد استبدالها مع الكلمة القديمة كذلك تحتوي على اربع اوامر اخرى وهي كما يلي :-

| Replace <u>All</u><br>Match gase<br>Find <u>whole words only</u><br>Match Diacritics | <b></b>                               | Replace<br>Find what:<br>C<br>Replace with:                                                                         | P     Eind Next       Close |
|--------------------------------------------------------------------------------------|---------------------------------------|----------------------------------------------------------------------------------------------------|-----------------------------|
| Match <u>K</u> ashida التربية الأساسية Match <u>Kashida</u>                          | معه المستصرية<br>لية التربية الأساسية | می الجر<br>Match <u>c</u> ase<br>Find <u>w</u> hole words only<br>Match <u>D</u> jacritics<br>Match <u>K</u> ashida | Replace <u>Al</u>           |

<sup>∞</sup> ∞ ∞

- Replace :- ويستخدم لاستبدال الكلمة الحالية فقط.
- Replace All : ويستخدم لاستبدال جميع الكلمات المراد استبدالها ضمن المستند
- Find next :- ويستخدم للبحث عن نفس الكلمة ولكن في مكان اخر من المستند في حالة عدم استبدال الكلمة الحالية لاي سبب كان
  - Cancel :- وتستخدم لالغاء الامر .

#### الفصل الثالث

#### قائمة الملف File

انشاء عرض تقديمى :-عندما تبدا ببرنامج power point يظهر البرنامج افتراضيا" شريحة فيها عنوان فارغ, عندها يمكنك البدء باضافة النص والصور الى تلك الشريحة واختيار تخطيط مختلف لها وتطبيق نسق ما .... الخ . يمكنك عند الرغبة اختيار قالب power point وبناء عرض تقديمي باستخدام التصميم الاحترافي الذي تم صنعه لك مسبقا . وعندما تكون جاهزا للبدء بالعمل على العرض التقديمي , يمكنك اعداد حجم الشريحة واتجاهها ونمط الخلفية

#### <u>1-2 قائمة ملف file:</u>

| File Home   | I                            | الايعاز ووظيفته ( الطريقة الاولى)       | Ľ  |
|-------------|------------------------------|-----------------------------------------|----|
|             | عمله باستخدام لوحة           |                                         |    |
| 🚽 Save      | المفاتيح ( الطريقة الثانية ) |                                         |    |
| 🔣 Save As   | Ctrl+S                       | Save : حفظ التعديلات على الملف          | 1  |
| 🚰 Open      |                              | Save as: حفظ ملف باسم ( لاول مرة ) او   | 2  |
| 📬 Close     | F12                          | لخفظ في مكان ثاني او باسم ثاني (غير     |    |
| _           |                              | الاسم الأول )                           |    |
| Info 📢      | Ctrl + O                     | Open:فتح ملف مخزون سابقا                | 3  |
| Descrit     | Ctrl+F4                      | Close: أغلاق ملف دون الخبر وج مين       | 4  |
| Recent      |                              | البرنامج                                | -  |
| New         |                              | Info : معلومات عن حالة الملف الذي       | 5  |
| New         |                              | نعمل عليه                               |    |
| Print       |                              | Recent ( أخير ) : عرض اخر الملفات       | 6  |
| FILIC       |                              | التي تم فتحها                           |    |
| Sava & Sand | Ctrl+N                       | New : فتح ملف جدید                      | 7  |
| Save & Senu |                              |                                         |    |
| L La la     | Ctrl+P                       | Print : تقوم بمعاينة المستند قبل طباعة  | 8  |
| нер         | Ctrl+F2                      | واعداد الطباعة في نفس الوقت .           |    |
| Dotions     |                              | Save&send : حفظ وارسال الملفات الي      | 9  |
| j Options   |                              | عنــوان بريــدي او عنــوان ويــب علـــى |    |
| 🔀 Exit      |                              | الانترنيت .                             |    |
|             |                              | Help : مساعدة                           | 10 |
|             |                              | Option : خيارات (للاطلاع )              | 11 |
|             |                              | Exit : للخروج من البرنامج               | 12 |

| tome In | nsert Page Layou        | it Referenc | es Mailings | Review | View         | تورد DocT+۱۰     | 2 - Microsoft W | ford     |   |         |         | (accelut |
|---------|-------------------------|-------------|-------------|--------|--------------|------------------|-----------------|----------|---|---------|---------|----------|
|         | Available Ten           | nplates     |             |        |              |                  |                 |          |   | Blank d | ocument |          |
|         | <b>-</b>                | Home        |             |        |              |                  |                 |          |   |         |         |          |
|         |                         |             | B           |        | 8            | 316              |                 |          | - |         |         |          |
|         | Blank                   | Blog post   | Recent      | Sample | My templates | New from         |                 |          |   |         |         |          |
| <       | Office.com T            | emplates    |             |        | Search       | n Office.com for | rtemplates      |          | + |         |         |          |
|         |                         |             |             |        |              |                  |                 |          |   |         |         |          |
| nd      |                         |             |             |        |              |                  |                 |          |   |         |         |          |
|         | Basic                   | Blue        | Business    | Cards  | Design Sets  | Education        | Event           | Planning |   |         |         |          |
| •       |                         |             | 1           | ~      |              | 1                | -               | 1        |   |         |         |          |
|         | Finance -<br>Accounting | Flyers      | Form        | Green  | Holiday      | Illustration     | Individual      | Industry |   |         | ]       |          |
|         | VA                      |             |             |        |              |                  |                 |          |   | Crea    | te      |          |
|         |                         | A           |             | 12     |              |                  |                 |          |   |         |         |          |

# الطريقة الاولى :-

✓ من خلال النقر على التبويب (( ملف )) file .
 ✓ انقر على (( جديد )) new لعرض القوالب المتوفرة في الPower point.
 ✓ اذا وجدت القالب المطلوب , اختره لمعاينته , ثم انقر (( انشاء )) Create .

### الطريقة الثانية :-

✓ من خلال لوحة المفاتيح ( ctrl+N ).
 ✓ من خلال شريط الادوات السريع .

# 2-1-3 )فتح ملف مخزون سابق" Open :-

| W Open           |         |       |                                       |      |            |                           |              |       | ~    | - |
|------------------|---------|-------|---------------------------------------|------|------------|---------------------------|--------------|-------|------|---|
| 🔾 🗢 📕 « Us       | sers 🕨  | kado  | ri 🕨 Desktop 🔸                        | -    | <b>4</b> 7 | Search Deskt              | ор           |       | ۶    | > |
| Organize 🔻 Ne    | ew fold | er    |                                       |      |            |                           |              |       | 0    |   |
| 👿 Microsoft Word | i 着     | Na    | ame                                   | Ŧ    | Date       | modified                  | Туре         |       | ſ    | - |
|                  |         |       | جج]                                   |      | ۲+۱2       | ۹:0٤ م ۲۲/۷۰/۱۳           | File fold    | der   |      |   |
| 🔆 Favorites      |         |       | ] [جج - Copy                          |      | ۲+۱2       | ۲:٤٦ ص ۲۸/۲۸/             | File fold    | der   | (    | Ξ |
| 📃 Desktop        |         |       | Al-wafi                               |      | 7+12       | ۸:۳۵ م ۲۰/ <u>۲</u> ۰/    | File fold    | der   |      |   |
| 鷆 Downloads      | ≡       |       | Genan-end                             |      | 7+11       | ۲۰۰: <u>۲</u> ۰ ۾ ۲۰/۷۰/۲ | File fold    | der   | l    |   |
| 📃 Recent Places  | ;       |       | IC3 Materials for STUDENTS University | o    | ۲+۱۵       | ۱۰:٤۱ ص ۱۷/۵۰/۱           | File fold    | der   |      |   |
|                  |         |       | jnan                                  |      | 7+12       | ۲۲:۰۱ م ۱۰:۲۲             | File fold    | der   |      |   |
| 🥃 Libraries      |         |       | My Disc                               |      | ۲+۱۵       | ۱۰:۲٦ ص ۱۰:۲٦             | File fold    | der   |      |   |
| Documents        |         |       | office 2010                           |      | ۲+۱۵       | ۲:۱٤ م ۲:۱۸/۱۸            | File fold    | der   |      |   |
| 🁌 Music          |         |       | Tor Browser                           |      | 7+12       | ۲۱:۱۲ م ۱۸/۲۰/            | File fold    | der   |      |   |
| Pictures         |         |       | دراسات عليا ٢٠١٤                      |      | ۲+۱۵       | ۱۱:۲۸ ص ۱۱:۲۸٪            | File fold    | der   |      |   |
| 😸 Videos         |         |       | درجات                                 |      | ۲+۱۵       | ۱۰:۵۲ ص ۱۰:۵۱ (           | ' File fold  | der   |      |   |
|                  |         |       | صوري                                  |      | 7+12       | ۱:۲۹ م ۲۷/۸۰/۲۷           | File fold    | der   |      | Ŧ |
| 🖳 Computer       | -       | ∢ _   | III                                   |      |            |                           |              |       | - P- |   |
|                  | File n  | ame:  | 1                                     |      | -          | All Files                 |              |       | •    |   |
|                  |         |       | Τα                                    | ools | •          | Open                      | - c          | ancel |      |   |
|                  | . :1 >1 | / .1. |                                       | 1 11 | 1.         | 5 /3 . 1 . NI 3           | :11 3.15/ 3. |       | ti z | 1 |

# الطريقة الاولى :-

✓ من خلال النقر على التبويب (( ملف ))((file)) .
 ✓ انقر على (( فتح ))(( Open )) لعرض مربع حوار الخاص بالفتح .
 ✓ اختار المكان الذي يوجد فيه الملف ثم احدد الملف المطلوب فتح ثم انقر على فتح .

#### الطريقة الثانية :-

✓ من لوحة المفاتيح ((ctrl + 0)) .
 ✓ من خلال النقر على زر الفتح الموجود في شريط الادوات السريع .

#### حفظ ملف save -: save

| Course And               |         |                                            |                 |                    |                |
|--------------------------|---------|--------------------------------------------|-----------------|--------------------|----------------|
| W Save As                |         |                                            |                 |                    |                |
| COO - Eibrai             | ries 🕨  | Documents 🕨                                | -               | Search Docun       | nents 🔎        |
| Organize 👻 New f         | folder  |                                            |                 |                    | :== 👻 🔞        |
| 👿 Microsoft Word         | Â       | Documents library<br>Includes: 2 locations |                 | Arrang             | e by: Folder 🔻 |
| 🔆 Favorites              | =       | Name                                       |                 | Date modified      | Туре           |
| 📃 Desktop<br>🚺 Downloads |         | 🌗 Fax                                      |                 | ۲+۱۲/+7/۲۰ p +۳:29 | File folder    |
| Recent Places            |         | 💼 My Data Sources                          |                 | 1+:01 م ۲+۱٤/+۸/۱٤ | File folder    |
| in the contracts         |         | 鷆 New folder (2)                           |                 | ۳۰:۳۳ م ۲۰۱٤/۰۲/۲۶ | File folder    |
| C Librarian              |         | New folder (3)                             |                 | T+1T/+T/+7 + +7:10 | File folder    |
| Desures                  |         | OneNote Notebooks                          |                 | T+12/+//T1 - +T:TV | File folder    |
| Documents                |         | Scanned Documents                          |                 | 1+12/+1/17 + +9:02 | File folder 👻  |
|                          |         |                                            |                 |                    | 4              |
| File name: 🚺             | ا ۲۰ کا | 2ورد٠                                      |                 |                    | •              |
| Save as type: W          | ord D   | ocument                                    |                 |                    | -              |
| Authors: jna             | an      |                                            | Tags: Add a tag |                    |                |
|                          | Save    | Thumbnail                                  |                 |                    |                |
| Hide Folders             |         |                                            | Tools           | - Save             | Cancel         |

# الطريقة الاولى :-

✓ من خلال النقر على التبويب (( ملف )) file ثم انقر على حفظ save .

✓ من خلال لوحة المفاتيح ((ctrl+ s)).

✓ النقر على الزر حفظ الموجود في شريط ادوات الوصول السريع .

#### حفظ ملف باسم save as -: save

✓ من خلال النقر على التبويب (( ملف )) file ثم انقر على حفظ باسم save as .
 ✓ من خلال لوحة المفاتيح ((f12)) .

# تحويل المستند ( العمل على مستند قديم تم انشاءه في اصدارات office قبل 2010 ) .

عند فتح ملف تم انشاءه في اصادرات قبل 2007 للبرامج الoffice يقوم office2010 بفتحها في وضعية التوافق . compatibility Mode حتى يتم الاستفادة من الوظائف الجديد والتنسيقات ل office 2010 . الجامعة المستنصرية /كلية التربية الاساسية/ قسم علوم الحاسبات / اعداد م. رئيس مبرمجين جنان محي حمدان / اشراف د. سهى حسين

| تلقائيـا" في<br>do not as                                                                                                    | فتح زر المعلومات .<br>2019 office بتحويل الملفات<br>ل المستندات ))(( k me again :                                                                                                    | ملف )) file ثم<br>اردت ان يقوم ()<br>اخرى عن تحويل | office 200 , انقر ((<br>c .<br>عملية التحويل . اذا<br>ر (( عدم السؤال مرة<br>( about co: )) | <u>تند.</u><br>بابتنسیق قدیم مثلا 3(<br>(( تحویل )) onvert<br>مر مربع حوار تأکید<br>ستقبل , قم بتفعیل الخیار<br>nverting documer<br>(( موافق)) . ok | تحویل المس<br>بعد فتح ملف<br>✓ انقر<br>✓ یظر<br>nts<br>✓ انقر<br>✓ |
|----------------------------------------------------------------------------------------------------|----------------------------------------------------------------------------------------------------|----------------------------------------------------|---------------------------------------------------------------------------------------------|----------------------------------------------------------------------------------------------------|--------------------------------------------------------------------|
|                                                                                                    | ة في نفس ايعاز الطباعة <u>)</u>                                                                                                    | <u>)</u> الطباعة موجود                             | <b>باعه :</b> - ( المعاينه قبر                                                              | اينه فبل الطباعه والط                                                                                                    | <u>مع</u> √                                                        |
| K . S + C +                                                                                                    | Incert Page Javout Formulas Data Review View                                                                                                    | Book1 - Micros                                     | ft Excel                                                                                    |                                                                                                    |                                                                    |
| Image: Save         Image: Save As         Image: Open         Image: Close         Info         Recent         New         Print         Save & Send         Help         Image: Options         Image: Exit | Print         Print         Copies: 1         Print         Operation         Printer         Operation         Printer         Operation         Printer         Operation         Printer         Operation         Printer         Operation         Printer         Only print the active sheets         Only print the active sheets         Only print the active sheets         Operation         Operation         Op |                                                    |                                                                                             |                                                                                                    |                                                                    |
| <b>(3)</b>                                                                                                    | o () () () () () () () () () () () () ()                                                                                                    | ▲ 1 of 2 ►                                         |                                                                                             | EN 🔺 🛍 💽                                                                                                    | ▼<br>€ (0.09 اس. ¶<br>ع(/4-/2(-۲                                   |
| انك تضبع                                                                                                    | دات بشكل مناسب , و الا فستجد                                                                                                    | هو انتقاء الاعدا                                   | جزء في هذه العملية                                                                          | ورقة عمل يكون اهم                                                                                                    | عند طباعة                                                          |

عند طباعة ورقة عمل , يكون اهم جزء في هذه العملية هو انتقاء الاعدادات بشكل مناسب , والا فستجد انك تضيع الورق والوقت فقط . يمكنك تجنب النتائج غير المرجوة , وذلك عن طريق تعيين منطقة الطباعة واستعراض ورقة العمل باستخدام المعاينه قبل الطباعة . وبشكل مختصر نقوم بما ياتي :-

للكل محتصل لقوم بما ياني .-✓ من خلال النقر على التبويب (( ملف )) file ثم انقر على طباعة print ✓ قد بمعاينة الملف بالنقر على الاسمو الموجودة بجانب رقم الصفحة في إسفال منظ

- ✓ قم بمعاينة الملف بالنقر على الاسهم الموجودة بجانب رقم الصفحة في اسفل منطقة معاينة المستند للتنقل عبر المستند .
  - اسحب الشريط المنزلق لتكبير وتصغير معاينة المستند
    - ✓ انقر طباعة (print) لطباعة الملف.

الطريقة الثانية :-

✓ من خلال لوحة المفاتيح ((ctrl+p)) او ((ctrl+f2)).

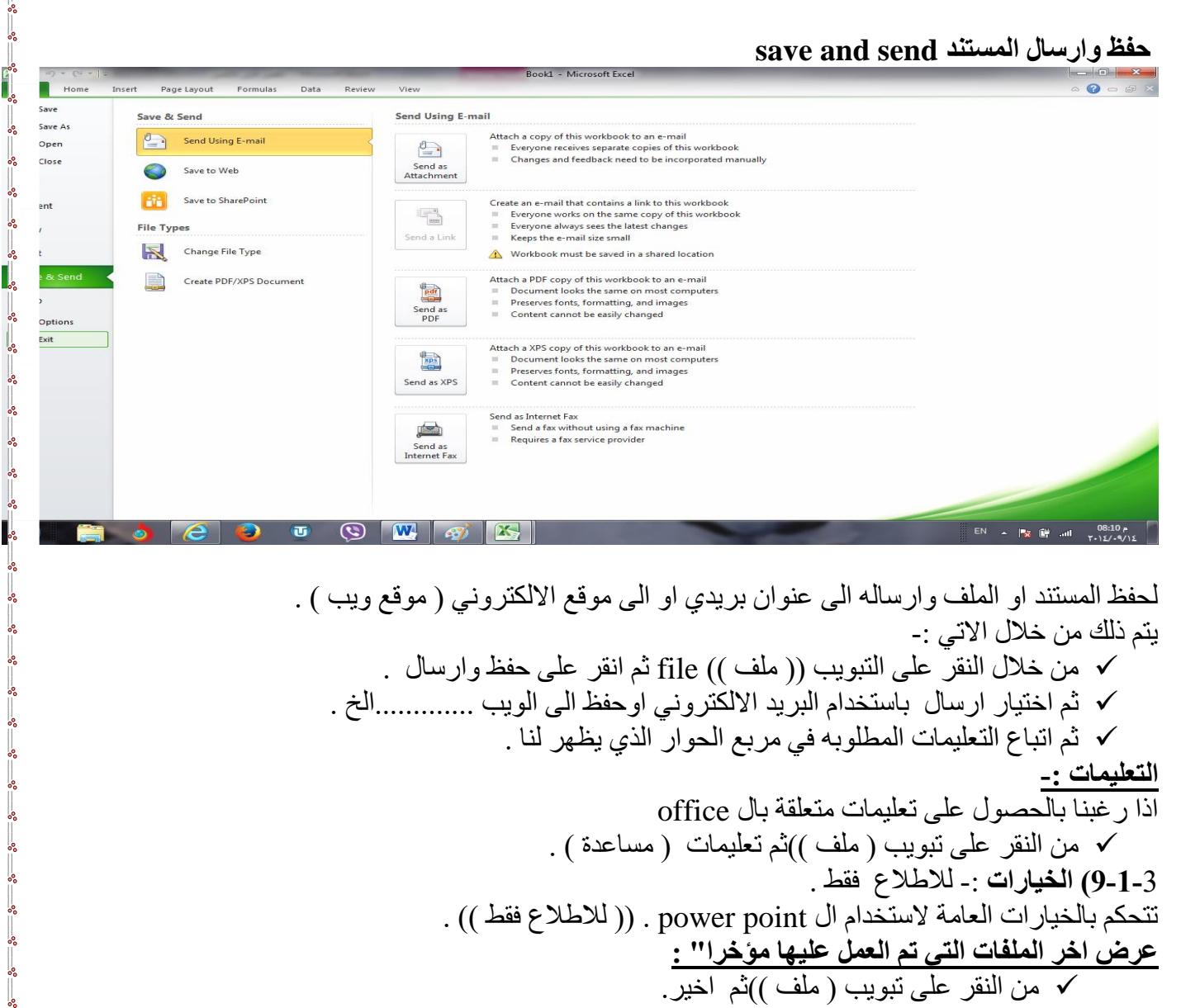

✓ يتم عرض اخر الملفات التي تم العمل عليها وعند النقر على اي ملف يظهر في الجزء الثاني من القائمة مكان خزن الملف .

| Autor       Initiangle Joint       Initiangle Joint       Initiangle                                                                                                    | Save       | Recent Documents                                                     |        | Recent Places                                                                                                    |                    |
|----------------------------------------------------------------------------------------------------|------------|----------------------------------------------------------------------|--------|----------------------------------------------------------------------------------------------------|--------------------|
| I Cose       Image: Space Space                                         | open       | رابع نهائی ۲۰۱۶<br>My Documents                                      | -124   | C:\Users\kadori\Documents                                                                                                    | -(m)               |
| O                                                                                                    | Close      | النسخة المعدلة ٢٠٠٣ اكسل<br>Desktop                                  | -D=4   | C:\Users\kadori\Desktop                                                                                                    | -10-0              |
| Accident and a set of the set of the se     | fo         | الغصل الاول الاكسل<br>My Documents                                   | -D=4   | G:<br>G:                                                                                                    | - (==)             |
| <ul> <li> <ul> <li></li></ul></li></ul>                                                                                                    | ecent      | الغصل الأول الأكسل النسخة ۲۰۰۷<br>My Documents                       | -6-4   | E E                                                                                                    | - ()()()()()()()() |
| Int we & Send () () () () () () () () () () () () ()                                                                                                    | PW .       | لورد+ (۲۰۱ میر)2<br>My Documents                                     | -64 == | DocLib9<br>http://faculty.ksu.edu.sa/amaleldowa/DocLib9                                                                                                    | - pag              |
| we & Send   op op   op op </td <td>rint</td> <td>من ٤٠ اسلنة امتحان السعبي للمرحاة الأولبي<br/>My Documents</td> <td>-()=1</td> <td>441<br/>http://faculty.ksu.edu.sa/74637/441</td> <td>- pea</td>                                                                                                    | rint       | من ٤٠ اسلنة امتحان السعبي للمرحاة الأولبي<br>My Documents            | -()=1  | 441<br>http://faculty.ksu.edu.sa/74637/441                                                                                                    | - pea              |
| options         موری کارم         موری کارم <t< td=""><td>ave &amp; Send</td><td>الاول نهادی<br/>Desktop</td><td>-(201</td><td>التربية ومستقبل التعليم في الد/faculty.ksu.edu.sa/aljarf/Research Library في المعنكة ۲۰۰۳<br/>ة التربية ومستقبل التعليم في الـ/http://faculty.ksu.edu.sa/aljarf/Research</td><td>-Dui</td></t<>                                                                                                    | ave & Send | الاول نهادی<br>Desktop                                               | -(201  | التربية ومستقبل التعليم في الد/faculty.ksu.edu.sa/aljarf/Research Library في المعنكة ۲۰۰۳<br>ة التربية ومستقبل التعليم في الـ/http://faculty.ksu.edu.sa/aljarf/Research | -Dui               |
| Optimization         The matta back with weight of the matta back with weight of the matta ba                                 | elp        | فتية صباحي الاسم<br>My Documents                                     | - ()=4 | مىورى مىورى C:\Users\kadori\Desktop                                                                                                    | - pau              |
|                                                                                                    | Exit       | ترجعة الشاع<br>My Documents                                          | - p=1  |                                                                                                    |                    |
|                                                                                                    |            | ترجمةانشاء<br>My Documents                                           | -(p=a  |                                                                                                    |                    |
|                                                                                                    |            | الأول بهالي<br>G:                                                    | -0-4   |                                                                                                    |                    |
|                                                                                                    |            | اسللة اهتمان الخاسبات لدرجات السعى المرحلة الأولى<br>My Documents    | -D+4   |                                                                                                    |                    |
| الا الله الله الله الله الله الله الله                                                                                                    |            | اسلئة الواجب البيتي للمرحلة الأولى لقسم القلية صباحي<br>My Documents | -D=4   |                                                                                                    |                    |
| Ref (a) it is an an affection of the second second |            | الأسئلة النهائية للمرحلة الرابعة جواب<br>Desktop                     | -D=1   |                                                                                                    |                    |
|                                                                                                    |            | الاستنة النهائية للمرحلة الرابعة<br>Desktop                          | -p=i 💌 |                                                                                                    |                    |

ا**غلاق الملف** :- تم شرحه في الفصل الاول (طرق اغلاق الملف) . ا**نهاء :-** تم شرحه في الفصل الاول (طرق اغلاق البرنامج) .

|                                            | الفصل الرابع                                                                                                    |
|--------------------------------------------|----------------------------------------------------------------------------------------------------|
| Table Picture Clip Screenshot              | قائمة الادراج Insert                                                                                                    |
| 4x3 Table                                  | ((ملاحظة ٠- عند إدراج صورة أو قصاصية ورقبة أو حدول أو إي أبعاز ضمن                                                                        |
|                                            | قائمة ادراج يظهر شريط خاص بالإيعاز المدرج ويسمى هذا الشريط شريط                                                                           |
|                                            | التنسيق . ))                                                                                                    |
|                                            | للقيام بادراج اي ايعاز من الايعازات الموجودة في شريط قائمة ادراج وحسب<br>حاجة المستخدم يتم كما ياتي :-<br>1- النقر على قائمة إدراح Insert |
| Insert Table                               | 2- اختيار الايعاز المطلوب كأن يكون غلاف للمستند أو ورقة بيضاء أو جداول                                                                    |
| 📝 Draw Table                               | او نص مزخرف او مربع نص الخ .                                                                                                    |
| Excel Spreadsheet                          | 3- من المعرض الذي يظهر بعد اختيار الايعاز نختار الاختيار المناسب                                                                          |
|                                            | للمستخدم . وذلك بالنقر عليه واجراء التغيرات المناسبة.                                                                                     |
|                                            | وقيما يلي شريط فائمة ادراج ومحتوياتة :-                                                                                                   |
| File Home Insert Design Transition         | s Animations Slide Show Review View                                                                                                    |
| 📰 🔜 📓 🔐 👘                                  | 두 💼 🍭 🐺 🖪 🗎 🤌 🔣 🖃 🝙 🎵 Ω 🥵 🌗                                                                                                    |
| Table Picture Clip Screenshot Photo Shapes | SmartArt Chart Hyperlink Action Text Header WordArt Date Slide Object Equation Symbol Video Audio<br>Box & Footer * & Time Number * *     |
| Tables Images II                           | ustrations Links Text Symbols Media                                                                                                    |

# تبويب الصور Images والجداول Table :-

|        |          |              | i           |       | الايعاز (الايقونة ) ووظيفتها          | ت |
|--------|----------|--------------|-------------|-------|---------------------------------------|---|
|        | 0        | 2            |             | 2.3   | Picture: - أضافة صورة.                | 1 |
|        |          | ¥ >-         | <u>0</u> 1+ |       | Clip Art: - قصاصة ورقية.              | 2 |
| Table  | Distance | <b>7</b> 10- | Constant    | DLata | Screenshot: - لقطة شاشة (اخذ جزء من   | 4 |
| Table  | Picture  | Clip         | Screensnot  | Photo | صورة للنافذة المفتوحة للمستخدم).      |   |
| Ŧ      |          | Art          | Ŧ           | Album | Photo Album :-البوم الصور             | 5 |
| Tables |          |              | Images      |       | Table :- للادراج الجداول الى الصفحة . | 4 |

**لأدراج جدول :-**1- انقر ضمن المستند في المكان الذي تريد بدء الجدول عنده . 2- ضمن قائمة ادراج insert انقر الزرجداول table وحرك مؤشر الفأرة لاختيار عدد الصفوف والأعمدة التي تريدها للجدول , ثم انقر الفأرة لأدراج الجداول . 3- انقر على اول خلية من الجدول وأكتب المحتوى المطلوب . 4- اضُعط المفتاح Tap لنقل المؤشر الى الخلية التالية , وادخل المحتوى المطلوب فيها , استمر بالضبغط على مفتاح Tap للأنتقال الي الخلايا التالية وإدخال المحتوى المطلوب فيها . 5- اذا وصل المؤشر الى نهاية الجدول ومازلت بحاجة الى صفوف اضافية , اضغط المفتاح Tap باضافة صف جديد الى الجدول .

| <complex-block><section-header><complex-block><section-header><complex-block><section-header><list-item></list-item></section-header></complex-block></section-header></complex-block></section-header></complex-block>                                                                                                    |                                                                                                    |
|----------------------------------------------------------------------------------------------------|----------------------------------------------------------------------------------------------------|
| العالم الحالي       العالم الحالي       الحالي       الحالي       الحالي       الحالي       الحالي       الحالي       الحالي       الحالي       الحالي       الحالي       الحالي       الحالي       الحالي       الحالي       الحالي       الحالي       الحالي </th <th>اضافة او حذف صفوف واعمدة :-</th>                                                                                                    | اضافة او حذف صفوف واعمدة :-                                                                                                    |
| <b>Note:</b> A state of the state of the state                  | 🖥 🔻 🖞 🗁 🗘 الورد-۲۰۱۰ کورد-۵۰ Doc ۲۰۱۰ کورد-۷ Microsoft Word                                                                                                    |
| التوالي المحالي المحا                                                     | Home Insert Page Layout References Mailings Review View Design Layout                                                                                                    |
| <ul> <li><u>اضاف صف و عامود الم الجدول في المكان المطلوب اضافة او حذف صف او عمود فيه.</u></li> <li>1. انقر ضمن الجدول في المكان المطلوب اضافة او حذف صف او عمود فيه.</li> <li>2. ضمن شريط ادوات الجدول tools layout لغز ما تريد اضافته او حذف.</li> <li><u>Heter View (Lat Colume (Lat Colume (</u></li></ul> | View Properties       Delete Insert Insert Insert Insert Insert Right       Merge Split Cells Table       AutoFit Insert Inser |
| تستیق الجول         العنون المعاد المعاد ا                                                                              | اضاف صف او عامود الى الجدول حذف صف او عامود من الجدول :-<br>1- انقر ضمن الجدول في المكان المطلوب اضافة او حذف صف او عمود فيه .<br>2- ضمن شريط ادوات الجدول table tools layout اختر ما تريد اضافته او حذفه.                                                                                                    |
| Precentation - Microsoft PowerPoint ت                                                                                                    | تنسيق الجدول                                                                                                    |
| Header Row First Column<br>Total Row Last Column<br>Table Style Options 1 - انقر في اي مكان داخل الجدول<br>- في اي مكان داخل الجدول .<br>                                                                                                    | Image: Presentation1 - Microsoft PowerPoint     Table Tools       File     Home     Insert     Design     Transitions     Animations     Slide Show     Review     View     Design     Layout                                                                                                    |
| <ol> <li>انقر في اي مكان داخل الجدول .</li> <li>خمن المجموعة انماط الجدول table styles الموجودة في الشريط ادوات الجدول تصميم table tools .</li> <li>فعل او ازل تفعيل خيارات انماط الجدول حسب الحاجة .</li> <li>حدد الخلية او الخلايا التي تريد اضافة تظليل لها او از الته منها وانقر الزر التظليل shading واختر لون التظليل , او اختر بلا لون no color لاز الة التظليل .</li> <li>حدد الخلية او الخلايا التي تريد اضافة حدود لها او از التها منها , وانقر الزر حدود Point واختر لون التظليل , او اختر بلا لون no color لاز الة التظليل .</li> <li>حدد الخلية او الخلايا التي تريد اضافة حدود لها او از التها منها , وانقر الزر حدود Point واختر لون التظليل , او اختر بلا لون no color لاز الة التظليل .</li> <li>حدد الخلية او الخلايا التي تريد اضافة حدود لها او از التها منها , وانقر الزر حدود Point واختر الحدود الخلية ال الزر حدود Point no color لاز الة الحدود .</li> <li>حدد الخلية او الخلايا التي تريد اضافة حدود لها او از التها منها , وانقر الزر حدود Point واختر الحدود الخلية ال الزر حدود Point no color واختر الحدود .</li> <li>حدد الخلية او الخلايا التي تريد اضافة حدود لها او از التها منها , وانقر الزر حدود Point واختر الحدود .</li> <li>حدد الخلية ال التي تريد اضافة حدود لها او از التها منها , وانقر الزر حدود Point واختر الحدود الحدود .</li> </ol>                                                                                                    | Image: Column       Image: Column         Image: Column       Image: Column         Image: Column                                                                                                    |
|                                                                                                    | <ol> <li>انقر في اي مكان داخل الجدول .</li> <li>خمن المجموعة انماط الجدول table styles الموجودة في الشريط ادوات الجدول تصميم table tools .</li> <li>فعل او ازل تفعيل خيارات انماط الجدول حسب الحاجة .</li> <li>حدد الخلية او الخلايا التي تريد اضافة تظليل لها او از الته منها وانقر الزر التظليل ghading واختر لون .</li> <li>حدد الخلية او الخلايا التي تريد اضافة حدود لها او از الته منها وانقر الزر حدود Source واختر لون .</li> <li>حدد الخلية او الخلايا التي تريد اضافة حدود لها او از الته منها وانقر الزر التظليل ghading واختر لون .</li> <li>حدد الخلية او الخلايا التي تريد اضافة حدود لها او از الته منها وانقر الزر حدود Source واختر لون .</li> <li>حدد الخلية او الخلايا التي تريد اضافة حدود لها او از التها منها , وانقر الزر حدود Source واختر الحدود .</li> <li>حدد الخلية او الخلايا التي تريد اضافة حدود لها او از التها منها , وانقر الزر حدود Source واختر الحدود .</li> <li>حدد الخلية او الخلايا التي تريد اضافة حدود لها او از التها منها , وانقر الزر حدود Source واختر الحدود .</li> <li>حدد الخلية او الخلايا التي تريد اضافة حدود لها و از التها منها , وانقر الزر حدود Source .</li> <li>حدد الخلية التي التي تريد اضافة حدود لها او از التها منها , وانقر الزر حدود Source .</li> <li>حدد الخلية التي التي تريد اضافة حدود لها او از التها منها , وانقر الزر حدود Source .</li> <li>حدد الخلية التي التي تريد اضافة حدود لها او از التها منها , وانقر الزر حدود .</li> <li>حدد الخلية التر بلا حدود Source .</li> <li>حدود الخليفة معوف او أعمدة , وتعيين المدود .</li> </ol>                                                                                                    |

| O ♥ ↓ ≪ Pictures ▶                                | انات Ny Pictures ،              | صور الحيو               | + ++            | Search 😅            | صور الحيوانا     | 2    |
|---------------------------------------------------|---------------------------------|-------------------------|-----------------|---------------------|------------------|------|
| Organize 👻 New folder                             |                                 |                         |                 |                     | -                |      |
| W Microsoft Word                                  | Pictures libra<br>صور الحيوانات | ary                     |                 | Ar                  | range by: Folder | -    |
| ← Favorites ■ Desktop ▶ Downloads ₩ Recent Places |                                 |                         |                 | 2/                  | 0                | Î    |
| libraries                                         | 1e608bff358                     | 2                       | 80              | wm8                 | 12d3f209b6       |      |
| Documents Music                                   | - Santa                         |                         | -               |                     | ALE .            |      |
| Videos                                            | 13-                             | 126small_1223903<br>509 | 2012_10<br>12_1 | 0_image20<br>011nps | 7800_ParisNa     | jd   |
| Somputer 👻                                        | and the second                  |                         | - K             |                     |                  | -    |
| File nar                                          | me:                             |                         | -               | All Picture         | s                | -    |
|                                                   |                                 | Те                      | ools 👻          | Insert              | Canc             | el   |
|                                                   |                                 |                         |                 |                     |                  | iii. |

الحوار ادراج صورة insert picture 3- انتقل الى المجلد الذي يتضمن الصورة المطلوبة , واختر ملف الصورة . 4- لتغيير حجم الصورة انقر على الصورة ثم اسحب احد مقابض تغيير الحجم لتعديل الحجم حسب الحاجة 5- و لاقصاص الصورة او تعديلها او تطبيق مؤثرات فنية او تغيير التباين والالوان وتدوير الصورة ..... الخ يتم من خلال النقر على الصورة المطلوبة لتحديدها وتفعيل التبويب أدوات الصورة , تنسيق format .

| W                 | 9 • U 凒 | Ŧ          | -            | Document2 - Mi      | crosoft Word |        | -    | Picture Tools | 1 |           |                               |               |                |                 |            |           |          |          | X      |
|-------------------|---------|------------|--------------|---------------------|--------------|--------|------|---------------|---|-----------|-------------------------------|---------------|----------------|-----------------|------------|-----------|----------|----------|--------|
| File              | Home    | Insert     | Page Layor   | ut References       | Mailings     | Review | View | Format        |   |           |                               |               |                |                 |            |           |          |          | ۵ (    |
|                   |         | 6          | ( <b>*</b> ) | 🖞 Compress Pictures |              |        |      |               |   | Pictu     | ure Border *<br>ure Effects * | <b></b>       | ×              | Bring Forward • | ট Align *  |           | 🗐 Height | 13.55 cm | Å<br>T |
| Remov<br>Backgrou | Correct | tions Colo | r Artistic   | Reset Picture *     |              |        |      |               |   | 👻 🐺 Pictu | ure Layout *                  | Position<br>* | Wrap<br>Text * | Selection Pane  | A Rotate * | Crop<br>* | Width:   | 9.55 cm  | *      |
|                   |         | Ad         | ljust        |                     |              |        |      | Picture Style | S |           | Ę.                            |               |                | Arrange         |            |           | Size     |          | l's    |

لأدراج قصاصة ورقية :earch for انقر على المستند في المكان الذي تريد وضع القصاصة فيه. Go esults should be: 2- من قائمة ادراج insert في مجموعة رسومات توضيحية Illustrations انقر • All media file types الاداة قصاصة فنية Clip Art . Include Bing content 3- ضمن الجزء قصاصة ورقية انقر الزر go انتقال. 4- ضمن قائمة النتائج انقر القصاصة الفنية التي تريد اضافتها الي الصفحة . 1000 5- عندما تصبح الصورة ضمن المستند بمكنك تغيير قياسها او تدويرها بحيث ....... تناسب موقعها من الصفحة . 6- استخدم الأدوات المتوفرة في الشريط ادوات الصورة, تنسيق, picture tools format لتعديل الصورة حسب الحاجة.

الجامعة المستنصرية /كلية التربية الاساسية/ قسم علوم الحاسبات / اعداد م. رئيس مبرمجين جنان محي حم

|                                                                                                    | تبويب النص Text                                                                                                    |
|----------------------------------------------------------------------------------------------------|----------------------------------------------------------------------------------------------------|
|                                                                                                    | ت الايعاز ( الايقونة ) ووظيفتها                                                                                                    |
|                                                                                                    | Text Box 1 :- مربع نص                                                                                                    |
| Text Header WordArt Date Slide Object                                                                                                    | 2 Slide Number : ارقام للشرائح                                                                                                    |
| Box & Footer * & Time Number                                                                                                    | Word Art 3 :- نص مزخرف                                                                                                    |
| Tavt                                                                                                    | 4 Header&Footer :- رأس وتذييل الشرائح                                                                                                    |
| 1671                                                                                                    | 5 Date & Time :- الوقت والتاريخ                                                                                                    |
|                                                                                                    | Object 6 - كائنات                                                                                                    |
| Image: Silde Silde Object       Image: Silde Object       Image: Silde O | انشاء نص مزخرف word Art : من قائمة ادراج insert انقر الزر word art لاظهار<br>معرض word art .<br>2- انقر على نمط word art الذي تريده .<br>3- اكتب النص المطلوب . يمكنك ايضا تطبيق نمط word Art على نص موجود مسبقا , وذلك بتحديد ذلك النص قبل النقر على<br>الزر Word Art . |

| eader and Footer                 | 8                    |
|----------------------------------|----------------------|
| Slide Notes and Handouts         |                      |
| Include on slide                 | Apply to All         |
| Date and time                    | Apply                |
| Update automatically             |                      |
| ▼ ۸۰ شباط، ۱۵                    | Cancel               |
| Language: <u>C</u> alendar type: |                      |
| Arabic (Iraq) 🚽 Western          | <ul> <li></li> </ul> |
| Fixed                            | Preview              |
| 19/04/1436                       |                      |
| Slide <u>n</u> umber             |                      |
| Eooter                           |                      |
|                                  | ■       ↓            |

1- ضمن قائمة ادراج insert, انقر الاداة الراس header footer او أرقام للشرائح slide number او Date&time او أرقام للشرائح slide number او أرقام للشرائح slide number او Date&time الوقت والتاريخ الموجودة في المجموعة النص Text .
 2- انقر على العنصر المناسب من المعرض والذي يحقق ما تريد .
 3- ثم انقر Apply to All اذا اردت تطبيقه على جميع الشرائح . او Apply اذا اردت تطبيقه على شريحة واحدة فقط .

# تبويب الرموز Symbol :-

| TO              | الايعاز (الايقونة) ووظيفتها | ت |
|-----------------|-----------------------------|---|
| 10 32           | Equation :- معادلات رياضية  | 1 |
| Equation Symbol | Symbol :- رموز              | 2 |
| Symbols         |                             |   |

# تبويب الوسائط Media:-

|             | الايعاز (الايقونة ) ووظيفتها                         | ت |
|-------------|------------------------------------------------------|---|
|             | Video لاضافة مقاطع فيديو من ملف او الويب او من مكتبة | 1 |
| Video Audio | الوفس office                                         |   |
| Media       | Audio:- لاضافة مقاطع صوت من ملف او تسجيل الصوت       | 2 |
|             | للمستخدم او من مكتبة الوفس office                    |   |
|             |                                                      |   |

أدراج الصوت :-

1- حدد الشريحة المطلوبة , ومن الشريط ادراج insert انقر السهم الزر صوت Audio الموجود في المجموعة قصاصات الوسائط Media . اختر احد مصادر الصوت التالية :

- صوت من ملف Audio form file لتحصل على مربع الحوار ادراج صوت insert sound حيث يمكنك اختيار ملف الصوت المناسب .
  - صوت قصاصة فنية clip Art Audio لتحصل على الجزء قصاصة فنية مع عرض لقطات الصوت فيه .
- تسجيل صوت Record Audio لتحصل على مربع الحوار تسجيل صوت Record Sound. قم بادخال اسم التسجيل وانقر التسجيل وانقر الزلا تسجيل الصوت ثم انقر الزر ايقاف stop بعد الانتهاء . انقر موافق ok لادراج الصوت الى الشريحة .

استخدم الادوات المتوفرة في الشريط لتعديل الاعدادات حسب الحاجة .

ادراج فيديو :-

1- ضمن الشريط ادراج insert , انقر الاداة فيلم video الموجودة في المجمو هة قصاصاق الوسائط media . 2- انقر فيلم من ملف Video from file . 3- ضمن مربع الحوار ادراج فيلم insert video اختر الفيلم المطلوب وانقر ادراج insert اسحب مقابض حجم

الفيلم واسحب الفيلم الى الموقع المناسب .

4- قم بتشغيل الفيلم بالنقر على الزر تشغيل play .

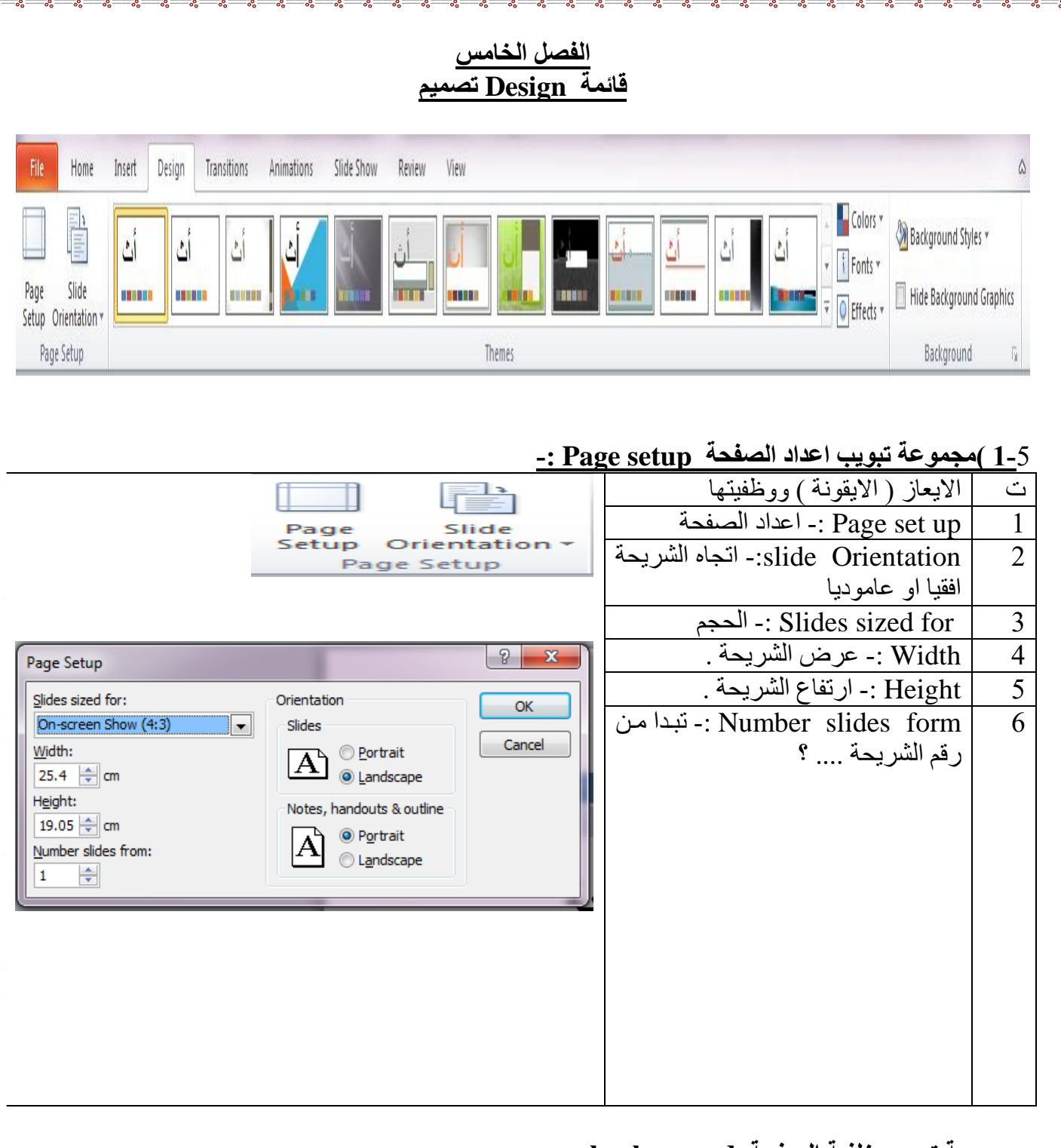

000

# جموعة تبويب خلفية الصفحة background :-:

| A Rackground Styles      | الايعاز (الايقونة ) ووظفيتها         | ت |
|--------------------------|--------------------------------------|---|
|                          | Background styles :- انماط الخلفية . | 1 |
| Hide Background Graphics | Hide Background Graphics - اخفاء     | 2 |
| Background 🕞             | رسومات الخلفية .                     |   |
|                          | ·                                    |   |

اعداد العرض التقديمي :- افتح العرض التقديمي الجديد. 2- اذا اردت تخصيص اعدادات الشرائح , انقر الزر اعداد الصفحة page set up الموجودة في المجموعة اعداد الصفحة ضمن الشريط تصميم design لتحصل على مربع الحوار أعداد الصّفحة page set up . قم باجراء التغيير ات اللازمة ثم انقر موافق ok . 3- ضع مؤشر الفأرة على نسق لمعاينة تاثيره على الشرائح, ثم انقر على النسق الذي تريد تطبيقه على شرائح العرض التقديمي . 4- انقر الزر انماط الخلفية Background styles واختر اي نمط لرؤية تاثيره على الشرائح, ثم انقر النمط المناسب لك . Page Setup Ori Δ 7 الحامعة المستنص كلية التربية الاساسية Click to add notes lide 1 of 1 "Office Theme" 🛛 🕉 W P

# اعداد خلفية الصفحة :-

1-حدد الشريحة المطلوبة, ثم ضمن الشريط "تصميم "design, انقر الزر انماط الخلفية background styles. وانقر تنسيق الخلفية format background لتحصل على مربع الحوار تنسيق الخلفية format background. 2- اختر نوع التعبئة التي تر غبها مع اجراء التعديلات الخاصة بنوع التعبئة التي اخترتها. 3-انقر اغلاق close لاستخدام الاعدادات على الشريحة المحددة, او انقر تطبيق على الكل Apply to all لاستخدام واستخدام التعريضي.

| » - » - » - » - » - » - » - » - » - » -                                                                                                    | مسم مسم مسم مسم مسم مسم مسم مسم مسم مسم                                                                                                    |  |  |  |  |  |  |  |  |
|----------------------------------------------------------------------------------------------------|----------------------------------------------------------------------------------------------------|--|--|--|--|--|--|--|--|
| File Home Insert Design Transitions An                                                                                                    | imations Slide Show Review View                                                                                                    |  |  |  |  |  |  |  |  |
| Image: Start SlideImage: ShowImage: SlideImage: SlideImage: Sl                                                                                                    | Image: Show - Set Up       Image: Play Narrations       Image: Resolution:       Use Current Resolution - Image: Show - Image: Show - Image: |  |  |  |  |  |  |  |  |
|                                                                                                    | مجموعة تبويب ( بدء عرض الشرائح start slide show) :-                                                                                                    |  |  |  |  |  |  |  |  |
| From From<br>Beginning Current Slide<br>Start Slide Show                                                                                                    | ت الايعاز (الايقونة)<br>I From Begining 1 :- من البداية .<br>2 Form Current slide :- من الشريحة الحالية .<br>3 Broadcast slide show :- بث عرض الشرئح<br>4 Custom slide show .                                                                                                    |  |  |  |  |  |  |  |  |
|                                                                                                    | مجموعة تبويب اعداد Set UP -: Set UP                                                                                                    |  |  |  |  |  |  |  |  |
| Image: Set Up       Hide       Rehearse Record Slide       Image: Show ▼       Image: Show ▼       Image: Show ™       Image: Show ™< | ت الايعاز (الايقونة)<br>ت الايعاز (الايقونة)<br>1 Set up slide show<br>2 Set up slide show<br>2 Hide slide<br>3 Rehearse Timings<br>3 Rehearse Timings<br>4 Record slide show<br>4 :- تسجيل عرض الشرائح<br>5 Play Narrations<br>5 :- استخدام مواعيد<br>6 في الوسائط.                                                                                                    |  |  |  |  |  |  |  |  |
| Resolution: Use Current Resolution  Show On:                                                                                                    | مجموعة تبويب اجهزة العرض Monitors:-<br>ت الايعاز (الايقونة)<br>1 Resolution :- الدقة .<br>2 Show on 2 :- اظهار في .<br>3 Now research a view of the first state of the second state.                                                                                                    |  |  |  |  |  |  |  |  |
| Monitors                                                                                                    | العرض العرض العرض العرض العربي المتعارية عريف عرب العرب الع                                                                                                    |  |  |  |  |  |  |  |  |

Monitors

|                                                                     | قائمة العرض view                                                                                                    |
|---------------------------------------------------------------------|----------------------------------------------------------------------------------------------------|
|                                                                     |                                                                                                    |
| File Home Insert Design Transitions Ar                              | nimations Slide Show Review View                                                                                                    |
| Normal Slide Notes Reading Slide Handout Notes Master Master Master | Ruler       Image: Color       Image: Color       Image: |
|                                                                     | Presentation Views       التقديمية       العروض         ت       الايعاز (الايقونة)         1       العروض العروض                                                                                                    |
| Normal Slide Notes Reading                                          | : Slide sorter 2 :- فارز الشرائح                                                                                                    |
| Sorter Page View                                                    |                                                                                                    |
| Presentation Views                                                  | - Reading view 4 :- طريقة عرض القراءة .                                                                                                    |
|                                                                     | ت الايعاز (الايقونة)                                                                                                    |
|                                                                     | Slide Master 1 - الشريحة الرئيسية .                                                                                                    |
| Slide Handout Notes                                                 | Handout Master 2 :- المنشورات الرئيسية .                                                                                                    |
| Master Master Master<br>Master Views                                | Notes Master 3 :- الملاحظات الرئيسية .                                                                                                    |
|                                                                     | مجموعة تبويب اظهار show و الاتجاه Direction والحجم Zoom :-                                                                                                    |
| 🛛 Ruler 👔 🌔 📑                                                       | ت الايعاز (الايقونة)                                                                                                    |
| Gridlines                                                           | $\frac{1}{1}$                                                                                                    |
| Guides Direction - Wind                                             | dow :- حطوط السبكة :- Eridlines 2                                                                                                    |
| Show 😼 Direction Zoom                                               | - Ouldes 5<br>View Direction 4                                                                                                    |
|                                                                     |                                                                                                    |
|                                                                     | : <u>المحافظ : يروو وساير : Eit to Window</u> 6                                                                                                    |
|                                                                     |                                                                                                    |

|                                      |                                                                                 |                                        | Trai                       | nstion                           | لات s             | <u>ے</u><br>لانتقا      | ی ، <u>معرب</u><br>An وا     | ima                     | tion                             | کات                                    | الحرة                                    | ائمة                                  | õ                                |                                                                         |                                                        |                                                               |                                               |
|--------------------------------------|---------------------------------------------------------------------------------|----------------------------------------|----------------------------|----------------------------------|-------------------|-------------------------|------------------------------|-------------------------|----------------------------------|----------------------------------------|------------------------------------------|---------------------------------------|----------------------------------|-------------------------------------------------------------------------|--------------------------------------------------------|---------------------------------------------------------------|-----------------------------------------------|
|                                      |                                                                                 |                                        |                            |                                  |                   |                         |                              |                         |                                  |                                        |                                          | ä                                     | ئىرىد                            | من النا                                                                 | ں ض                                                    | العناه                                                        | ريك                                           |
| Home                                 | Insert Design                                                                   | Transitions                            | Animations                 | Slide Show                       | Review            | View                    | Format                       |                         |                                  |                                        |                                          |                                       |                                  |                                                                         |                                                        |                                                               |                                               |
| None                                 | Appear                                                                          | Fade                                   | <b>≩</b><br>Fly In         | Float In                         | <b>X</b><br>Split | <b>X</b><br>Wipe        | ★<br>Shape                   | Whee                    | ↓<br>↓<br>↓<br>Op                | ffect<br>tions • A                     | Add<br>nimation *                        | 🖏 Animat<br>🖗 Trigger<br>🍬 Animat     | ion Pane                         | <ul> <li>Start:</li> <li>Duration</li> <li>Delay:</li> </ul>            | n:                                                     |                                                               | <b>er Animati</b><br>ove Earlier<br>ove Later |
| ، اعداد                              | سب .<br>Ej لانتقاد                                                              | زیر المنا<br>ffect C                   | على المو<br>Dption         | م انقر ء<br>ناثیر ss             | دد , ث<br>ات الا  | ِ المح<br>خيار          | العنصر<br>ر على              | على<br>ة انق            | تاثيره<br>الحرك                  | اينة<br>اثير ا                         | ية لمع<br>لافة تـ<br>مركة                | حرک<br>ن اض<br>یر ال                  | ی اي<br>ک تمت<br>۱<br>۱ تاث      | ارة علم<br>بيرحين<br>يقونة)<br>- معاين                                  | ر الفاً<br>م صنغ<br><u>ت (</u> الاب<br>-: Pr           | ہ مؤش<br>ہر رقد<br>لحرکا<br>لایعاز<br>evie                    | ضع<br>یظو<br>ار ۱<br>۱<br>۷                   |
| t<br>isappea<br>Y<br>nk & Tu<br>More | r F<br>Irn Zo<br>Entrance E                                                     | ade<br>oom                             | P<br>P<br>Fly<br>Sw        | review<br>review<br>Out<br>Vivel | في<br>mo          | جود<br>ore<br>ا         | ہم المو<br>غط علے<br>Muttple | ی الس<br>- الض۔<br>) .  | ط علم<br>و عند<br>وفرة<br>Fade   | ن غر<br>متلفة<br>المت<br>آلام<br>FlyIn | ند الم<br>، المخ<br>ركات<br>Floa         | ت عن<br>ركات<br>رالحر<br>th           | ركان<br>ل الحر<br>عة مز<br>split | م :- ح<br>معر خر<br>مجمو نه<br>Wipe                                     | Anin<br>ظهر ه<br>علی ه<br>shape                        | natio<br>سفل تخ<br>صل<br>دصل<br>Effer<br>Toption              | n<br>سال<br>ت<br>t                            |
| More<br>More<br><u>O</u> LE A        | E <u>m</u> phasis I<br>E <u>x</u> it Effects<br>Motion <u>P</u> a<br>ction Verb | Effects<br>5<br>ths<br>5               |                            |                                  |                   |                         |                              |                         |                                  | Anir                                   | nation<br>انثیر                          | ت الت                                 | خیار اد                          | ► Eff€                                                                  | ect (                                                  | Optio                                                         | 'n                                            |
| Adc<br>nimati                        | on + 🏷                                                                          | Animat<br>Trigger<br>Animat<br>d Anima | tion Pa<br>tion Pa<br>tion | ne<br>inter                      | الثة<br>اعن<br>)  | ة او ث<br>مميزة<br>يبدأ | كة ثاتي<br>حركة م<br>ب نقطة  | ( حر<br>معل ال<br>من اي | مىصىة<br>كىات<br>كة ( ج<br>عنصىر | مخم<br>حرة<br>لحرك<br>كة ال            | حركة<br>غدافة<br>بزء ا<br>مرد<br>ر -: نـ | Ac <<br>:- اد<br>) .<br>(تعيز<br>Anii | lvan<br>کائن<br>Anir<br>شغل      | ced A<br>( Ani<br>( او الا<br>( مناز<br>( - مناز<br>( - مناز<br>( on Pa | Anin<br>imat<br>عنصر<br>on Pa<br>رکات<br>Trig<br>ainte | natio<br>ion -<br>فس الا<br>ane -<br>بة الحر<br>ger -<br>er - | n<br>1<br>1<br>2<br>2<br>بقر<br>3             |

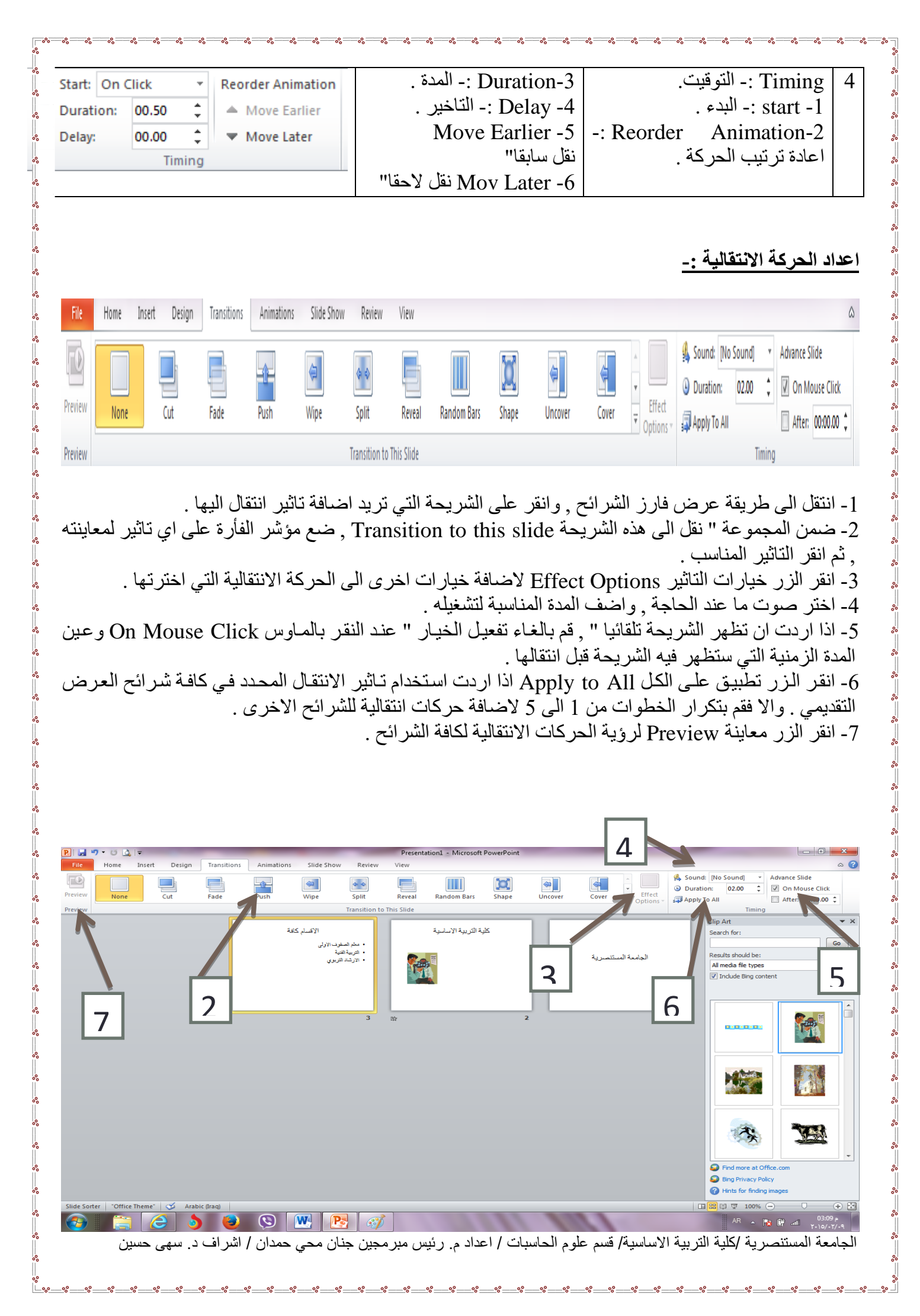

#### <u>الفصل الثامن</u> الانترنيت

تعريف الانترنيت : \_ شبكة حاسوب عالمية من النطاق الواسع , تشبه في تصميمها شبكة الهاتف الدولية . وتنطبق مبادى الهاتف نفسها على الانترنيت فكل دولة لها شبكة حاسوب تتطابق مع المعايير الدولية وتتصل ببعضها لتكوين شبكة مترابطة (interconnected network ) واختصارها internet .

ويمكن لاي حاسوب متصل بالانترنيت التحدث مع اي حاسوب اخر متصل بالانترنيت بشرط

1- ان تعرف رقم الحاسوب الاخر . 2- ان يتحدث الحاسوبان اللغة نفسها ( البروتوكول ) .

يمكن للحاسوب الأول التحدث مع الحاسوب الثاني الموجود في اي مكان في العالم, لأن كل شبكة حاسوب في دولة ما تطابق المعايير الدولية, ومنظومة البروتوكولات المستخدمة في الانترنت تسمى "" بروتوكول التحكم بالنقل /بروتوكول الانترنت transfer control protocol/internet protocol "" واختصارها (TCP/IP). هناك الملايين من الحواسيب المتصلة ببعضها عبر الانترنيت وتندرج كلها تحت مجموعتين هما

- الحواسيب التي تقدم الخدمة ( الخوادم ) .
- الحواسيب التي تستفيد من تلك الخدمات ( المستخدمون او الزبائن ) .

الخدمات التي تقدمها شبكة الانترنيت :-1- خدمة تبادل المعلومات . 2- خدمة الاتصالات . 3- التجارة و التسويق الالكتروني .

متطلبات الربط مع الانترنيت :-1-المودم (Modem). 2- بطاقة شبكة (network card) . 3- الكابلات (cables) . 4- حساب انترنت internet Account . 5- متصفح انترنت web browser . 6- برنامج اتصالات .

متصفحات الويب :-متصفح الويب :- هو برنامج مصمم لعرض الصور والنصوص والتاثيرات الحركية بطريقة تفاعلية لمشاهدة المعلومات . والبرامج التطبيقية التي تعرض في المتصفح تصبح تطبيقات " تاشير ونقل "point and click " ويعتبر متصفح internet explorer هو احد اشهر متصفحات الويب . ويمكن تنزيل جميع المتصفحات الشهيرة الاخرى من الانترنيت وتحتوي النسخ الجديدة من البرنامج على خصائص اضافية مثل " عميل البريد الالكتروني وقارى الاخبار وامكانية عرض ملفات الفيديو المحمدينة في الموقع بصيغة MPEG وحرر صفحات للتعابية .

#### استخدام متصفح الانترنيت Internet explorer -:

1- انقر start ثم all program ثم internet explorer .
 2- انقر نقرة مزدوجة على الايقونة الموجودة على سطح المكتب .
 3- انقر على الايقونة الموجودة على شريط ادوات التشغيل السريع في شريط المهام .

# استخدام عنوان الويب :-يتكون عنوان الويب من جز أين هما بروتوكول الخادم server protocol مثلا" :http ( خادم الويب ) و ftp (خادم لنقل الملفات ) واسم الموقع Domain name مثل" اذا كنت تريد رؤية الموقع الالكتروني لشركة netscape يكون العنوان كالتالي www.netscape.comولرؤية خادم شركة مايكروسوفت لنقل الملفات يكون العنوان كالتالي :- Microsoft . com / واسم الموقع يتكون من ثلاثة او اربعة اقسام رئيسية :-مثال موقع الجامعة المستنصرية www.unmustansiriyha.edu.iq ينكون من ✓ القسم الثانى : اسم الموقع او المؤسسة التي تمتلك الموقع , وقد يكون الاسم الكامل للمؤسسة او اختصار ا" لـه , او مزجا" مميز ا" من كلمات في حال كان الاسم مستخدما مثال unmustansiriyha . ✓ القسم الثالث : اسم لتصنيف النطّاق المنتمى اليه المؤسسة edu حيث تم تحديد مجموعة من تصنيفات النطاق. للتمييز بين المجموعات المختلفة المشتركة في هذه المشاريع وتسمى هذه النطاقات عادة " نطاقات اصلية عالية المستوى " mil :- القوات المسلحة (military) . gov :- المواقع الحكومة (government) . com :- الشركات التجارية (commercial ). edu :- مواقع الجامعات (education) . org :- المؤسسات (organization ). net :- مواقع الشبكة (network) .

التعرف على عناصر صفحة الويب :-

1- عنوان الويب (URL) :- يحدد عنوان الويب هوية صفحة الويب او المصادر الاخرى على الانترنيت .
2- صورة (picture) :- وهي صورة او رسم قد تكون ثابته في موقعها دائما", او متحركة, او عبارة عن وصلة تشعبية الى الصفحات الاخرى او مواقع اخرى, او وظيفة ما كتشغيل مقطع فيديو مثلا".
3- حقل (field) :- وهو مساحة فى صفحة الويب نكتب فيها معلومات يتم ارسالها الى خادم الويب.

لمعالجتها . واشهر هذه الحقول هو حقل البحث .

4- زر (button ) :- هو رسم تفاعلي يؤدي وظيفة ما عند النقر عليه .

5- **اعلان (Advertisement)** :- تدفع الشركات اموالا" للحصول على مساحة اعلانية في موقع الكتروني شهير ( اي يظهر مرارا" عند محاولات البحث عن شيء ما ), وعندما تنقر على هذه المساحة الاعلانية يتم نقلك تلقائيا" الى الموقع الالكتروني للشركة .

6- **شريط الحالـة (<u>status</u>bar) ويعرض ما يفعلـه متصفح الويب حاليـا" او اي موقع او صفحة ويب</u> ستعرض ان ضغطت على وصلة تشعبية ما .** 

7- وصلة تشعبيه (hyperlink) :- وهي عبارة عن نص او رسم متصل بعنوان ويب (URL) يعرض شكل يد عندما تضع مؤشر الفأرة عليه وهذه الوصلات تظهر في اجزاء من النص بشكل مختلف عن باقي النص , كان تكون عبارة ما ملونة بلون مختلف او تحتها خط وتحتوي بعض صفحات الويب على وصلات لا تظهر على النص , كان تكون عبارة ما ملونة بلون مختلف او تحتها خط وتحتوي بعض صفحات الويب على وصلات لا تظهر على النص , كان تكون عبارة ما ملونة بلون مختلف او تحتها خط وتحتوي بعض صفحات الويب (URL) يعرض النص , كان تكون عبارة ما ملونة بلون مختلف او تحتها خط . وتحتوي بعض صفحات الويب على وصلات لا تظهر على النص , كان تكون عبارة ما ملونة بلون مختلف او تحتها خط . وتحتوي بعض صفحات الويب على وصلات لا تظهر على الشاشة الا اذا وضعت مؤشر الفأرة عليها . وان نقرت على هذه الوصلة , يحاول متصفح الويب الاتحال الويب هذا , ثم يعرض مناك الصفحة او الموقع .

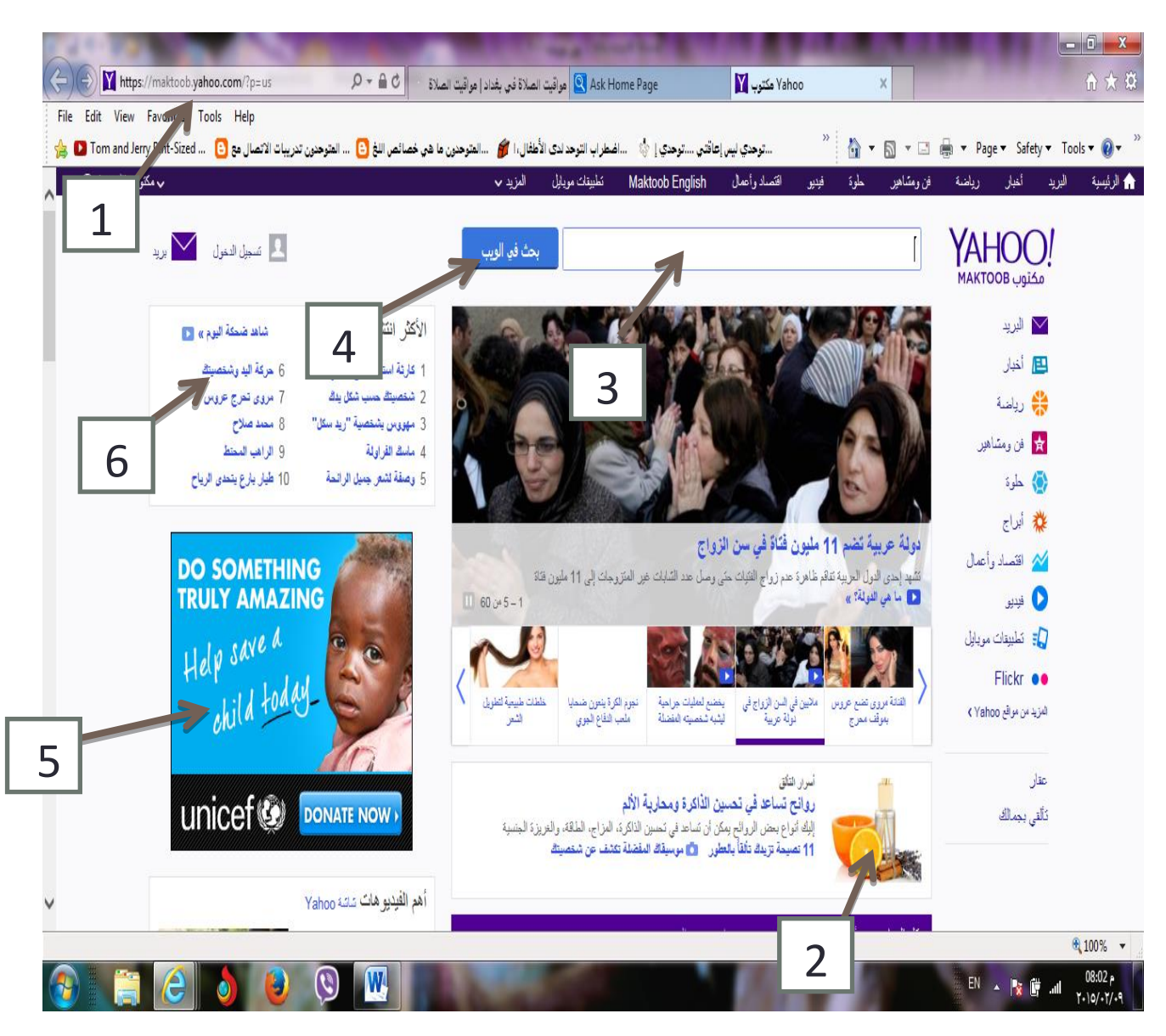

# يقدم Internet explorer اربع طرق لحفظ صفحة الويب :

1- ( web page, complete (\*.htm, \*html :- لحفظ صفحة الويب باكملها مع مجلدت الرسوم او الوصلات الاخرى التي قد تكون موجودة في الصفحة بصيغتها الاصلية . و عندما تفتح الصفحة في برنامج يتعرف على صيغة المنابي المنه بنهور ها في متصفح الويب . 2- (html , تبدو صفحة الويب شديده الشبه بظهور ها في متصفح الويب . 2- (Web Archive single file file ) :- لحفظ صفحة الويب مع الرسوم والنص كصفحة واحدة بغرض طباعتها في صفحة واحدة . 4. اعتها في صفحة واحدة . وتشبه هذه الصيغة التقاط صورة للصفحة باكملها .

3- web page, HTML only (\*.htm, \*.html) :- لحفظ الصفحة بصيغة html فقط بحيث يمكن فتحها في منتصف ويب اخر او عندما لا تكون متصلا" بالانترنيت . هذا ولا تحفظ الرسوم او الوسائط الموجودة في الصفحة الاصلية . الاصلية .

5- (text file :- Lext file :- Lext الملف كملف نصبي فقط , بمعنى ان صفحة الويب تعرض كنص بلا رسوم او تنسيق للنص .

|                                | turer N My Dicturer N                                              | - 4        | Search My Dictures | 0    |
|--------------------------------|--------------------------------------------------------------------|------------|--------------------|------|
|                                | itures v my rictures v                                             |            | search my riciales | ~    |
| Organize 🔻 Ne                  | w folder                                                           |            |                    | 0    |
| ጵ Favorites<br>💻 Desktop       | Pictures library                                                   | 1          | Arrange by: Folde  | er 🔻 |
| 🗼 Downloads<br>📃 Recent Places | =                                                                  |            |                    | [    |
| Libraries Documents            |                                                                    |            | FE CI              |      |
| J Music                        | ي تعليم النطق ◄                                                    | New folder | الزهور             |      |
| Pictures                       | للأطفال_ الحيوانات<br>VouTube files -                              |            |                    |      |
| Videos                         |                                                                    |            | -                  |      |
| Computer                       |                                                                    |            |                    | 5    |
| File name:                     | Yahoo مکتوب                                                        |            |                    |      |
| Save as type:                  | Web Archive, single file (*.mht)                                   |            |                    |      |
|                                | Webpage, complete (*.htm;*.htm<br>Web Archive, single file (*.mbt) | nl)        |                    |      |
| Hide Folders                   | Webpage, HTML only (*.htm;*.h<br>Text File (*.txt)                 | tml)       |                    |      |

#### استخدام تقنية محرك البحث

من امثلة محركات البحث yahoo,lycos,google تختلف الخدمات التي تقدمها هذه الشركات ولكنها تستخدم التقنية نفسها . تمتلك الشركات قاعدة بيانات من عناوين الويب , وكل بيان في هذه القاعدة يحتوي على عنوان الويب ووصف للموقع , وعنوانه , وكلمات اساسية , ومعلومات اخرى عن الموقع توجد خانة بحث في صفحة البداية من موقع شركة محرك البحث حيث يمكنك ادخال الكلمات الاساسية . وعندما تنقر على زر search واحيانا" Go او find يقدم المتصفح تلك الكلمات الى خادمات الى في هذه القاعدة يحتوي على عنوان الويب قاعدة البيانات , وتجميع قائمة من عناوين الويب المتوافقة مع الكلمات الاساسية . بعد ذلك يقدم لك الخادم قائمة يمكنك

مشاهدتها في صفحة الويب و عادة ما تظهر القائمة بالشكل التالي :-1) العنوان title :- - الوصف description

- عنوان الويب URL

2) العنوان URL :-

- الوصف - عنوان الويب .

**تضييق نطاق البحث :** فيما يلي بعض ادوات تضييق البحث :-1- **علامات الترقيم** : تعامل اغلب محركات البحث الفاصلة والنقطة والخط المائل وما شابهها على انها مسافة فارغة , وتبحث عن مطابقات تحتوي على اي من الكلمات الإساسية . اما بعض المحركات فتعاملها على انها مكون من مكونات العبارة المكتوبة . 2- **علامات التنصيص** :اذا وضعت نصا بين علامتي تنصيص يقوم محرك البحث بايجاد مطابقات تامة لذلك النص

2- **علامات التنصيص** : إذا وضعت نصا بين علامتي تنصيص يقوم محرك البحت بايجاد مطابقات تامـه لدلك النص كما كتبته بالضبط مثال " الجامعة المستنصرية " .

3- علامت الجمع والطرح : بامكانك اضافة (+) كلمة اساسية في البحث او اقصاؤها (-) مثال : اذا كتبت RABBITS - Angora ستظهر لك مواقع تحتوي على معلومات عن اي ارنب الا تلك التي تنتمي الى فصيلة . angora .

4- استخدام الاحرف الكبيرة والصغيرة ( فى اللغة الانكليزية ) :- اذا كتبت الكلمات الاساسية باحرف صغيرة , ستحتوي نتائج البحث على الكلمات باحرف كبيرة ايضا" , اما اذا كنت دقيقا" واستخدمت الاحرف الكبيرة في مكانها المناسب , ستكون النتائج اكثر دقة .

5- **الرموز البديلة :-** اذا كان للكلمة الرئيسية اكثر من طريقة املاء او اكثر منتصريف استخدم الرمز البديل (؟) مكان حرف معين من الكلمة, او استخدم الرمز البديل (\*) بدلا من اي عدد من الحروف او الكلمات المحتملة . على سبيل المثال \* colo للبحث عن color و colon و colon و Colombia , الخ واكتب r color للبحث عن العناوين التي تحتوي على حماص د

استخدام معاملات بوليين ( Boolean Terms) 1- <u>البحث باستخدام AND او علامة & :-</u> استخدام علامة AND او علامة & عندما تبحث عن اكثر من كلمة في مستند واحد , وبذلك ستحتوي نتائج بحثك فقط على المستندات التي تتضمن كل كلماتك . وكما يلي في المثال التالي الجامعه AND المستنصرية . 2- **البحث باستخدام OR او علامة** ^ :-استخدم OR او علامة (^) للبحث عن المستندات التي تحتوي على احدى الكلمات التي ادخلتها . على سبيل المثال اكتب : الجامعة OR المستنصرية معاقم لك مستندات التي تحتوي على الجامعة واخرى تحتوي على المستنصرية , وربما اخرى تحتوي على الاثنين معا" .

3- البحث باستخدام NOT :-

تستخدم NOT مع AND . مثلا" يمكنك كتابة tennis AND NOT Wimbledon للحصول على اية مستندات تحتوي على كلمة tennis AND . تحتوي على كلمة tennis دون ان تحتوي على كلمة Wimbledon .

4- استخدام القوسين :-

استخدم القوسين لجمع الكلمات والحصول على نتائج اكثر ارتباطا" ببحثك . على سبيل المثال , اكتب

coffee OR decaf) AND cream) . وبامكانك الجمع بين القوسين والمعاملات الاخرى . مثلا" :-Symptoms AND NOT ( shingles NEAR roof) مما يقصي اية مستندات غير طبية تحتوي على معلومات عن roofing shingles .

**بعض صيغ البحث :-** هناك بعض الصيغ المستخدمة في البحث ومنها .:-1- **الجامعة المستنصريةه:Intitle** معناها البحث عن جميع المواقع التي في عنوانها توجد كلمة ( الجامعة) او ( المستنصرية) او كلاهما . 2- **الجامعة المستنصرية :ALLintit**le تستخدم هذه الصيغة في حالة وجود اكثر من كلمة في البحث المطلوب والبحث عن جميع المواقع التي تحتوي في عنوانها عبارة ( الجامعة المستنصرية ) .

## الفرق بين intitle و allintitle

<u>intitle</u>

الفائدة منه هي البحث عن جميع المواقع التي تحوي كلمة في العنوان المخصص للمواقع على google لكي تبحث عن المواقع التي تحوي الكلمةschool في العنوان الظاهر على google ضع البحث بهذه الصورة intitle:school

# <u>allintitle</u>

نفس الفائدة منintitle ولكن الفرق انه هنا بامكانك ان تبحث عن اكثر من كلمة مثال : لكي تبحث عن المواقع التي تحوي الكلمات school و school وذلك في العنوان الظاهر على google ضع البحث بهذه الصورة

allintitle:school teacher book

3- <u>Inurl: computer</u> :- تستخدم هذه الصيغة للبحث عن المواقع التي في صيغة العنونه لها URL توجد كلمة computer . 4- <u>ALLinurl: computer design</u> :- تستخدم هذه الصيغة في حالة وجود اكثر من كلمة ( عبارة) في البحث المطلوب , والبحث عن جميع المواقع التي في صيغة العنونه لها URL توجدعبارة computer design .

الفرق بين inurl و allinurl

i<u>nurl</u> الفائدة منه هي البحث عن جميع المواقع التي تحوي كلمة في عنوان الموقع على الانترنت مثال لكي تبحث عن المواقع التي تحوي الكلمة school وذلك في عنوانها على الانترنيت ضع البحث بهذه الصورة inurl:school

# <u>allinurl</u>

نفس الفائدة منinurl ولكن الفرق انه هنا بامكانك ان تبحث عن اكثر من كلمة لكي تبحث عن المواقع التي تحوي الكمات school و book وذلك في عنوانها على الانترنت ضع البحث بهذه الصورة

# allinurl:school tetcher book

كيفية البحث عن الكتب والاطاريح والمشاريع الطبية والبحوث : 1- البحث عن الكتب enapter : مثال للبحث عن الكتب في موضوع معين فنكتب الصيغة التالية compter design " chapter ". 2- البحث عن المشاريع الطبيه Optical :-نكتب الصيغ التالية computer design " optical" . 3- البحث عن الاطاريح ithesis . 4- البحث عن المريح ( مشروع معين ) fdf :-اذا اردنا البحث عن مشروع معين يخص computer design نكتب الصيغة التالية computer design ".

هو مختصر Electronic mail و هو وسيلة فعالة وسريعة لتبادل الرسائل بدلا من البريد الاعتيادي و لا سيما انه يتيح ارسال واستقبال من اي مكان في العالم في ثواني معدودة . ولكي يستطيع اي شخص استعمال البريد الالكتروني يجب ان يتوفر له عنوان بريدي ID وكلمة سر password خاصه بة . ومن مميزات البريد الالكتروني :-1 - السرعة :- يمكنك ارسال واستلام الرسائل ال / من شخص واحد او اكثر في الوقت نفسه .

1- <u>التوثيق الورقى</u> : يمكنك طباعة الرسائل كتوثيق لاتصالك كما تمكنك بعض برامج البريد الالكتروني من انشاء مجلدات لتخزين الرسائل .
3- <u>التوثيق الورقى</u> : يمكنك طباعة الرسائل كتوثيق لاتصالك كما تمكنك بعض برامج البريد الالكتروني من انشاء مجلدات لتخزين الرسائل .
3- <u>مشاركة المعلومات</u> .:- تمكنك من ارفاق ملف برسالة على الرغم من انه توجد بعض القيود فيما يتعلق بحجم المرفق الذي يمكن الرسائل .

4- **ستونة الوصون** ::- يمكنك السان أو السلام الرسائل من مكان العمل لفسة أو من أي مواقع بعيدة . 5- **التعاون مع الاخرين** .:- يمكنك ضبط اعدادات الرسالة التي ترسلها لتذهب الى شخص واحد مع نسخه الى الشخاص اخرين في 6- **توفير الكلفة** .:- يوفر عليك الكثير بدلا" من الاتصالات الدولية او مصاريف الشحن او الزيارات .

> نظرة على عنوان البريد الالكتروني فيما يلي مثال لعنوان بريد الكتروني مع مكوناته . Jnan.muhy@yahoo.com اسم صندوق البريد mailbox name هو Jnan.muhy . اسم المؤسسسة name of organization هو (yahoo). تصنيف النطاق domain category هو com.

**انشاء عنوان بريدي جديد :**\_ لانشاء بريد الالكتروني على موقع yahoo فعند تحميل واجهة ال yahoo والذي عنوانه <u>www.yahoo.com</u>

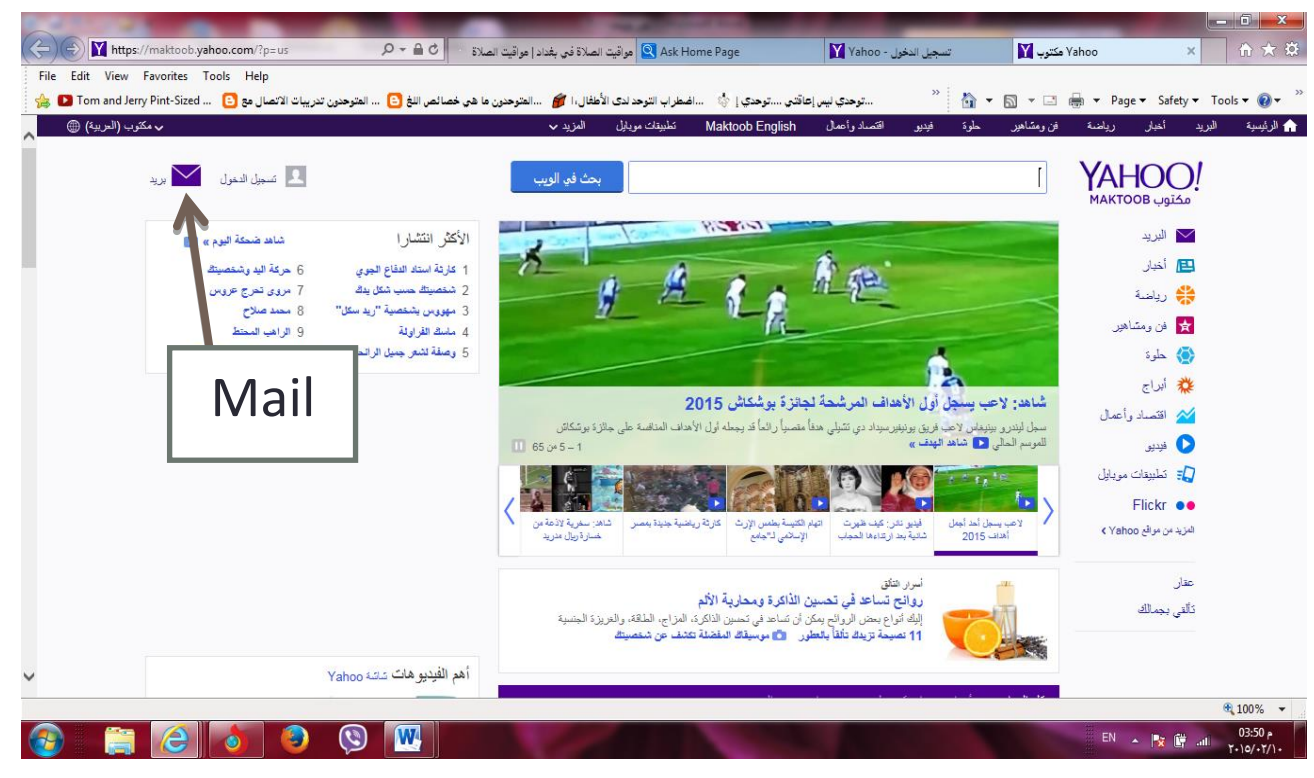

| الدربية (مكترب) 🛛 🔻                  |              |                         | التسجيل          |
|--------------------------------------|--------------|-------------------------|------------------|
|                                      | الاسم الأخير |                         | الاسم الأول      |
|                                      |              | 14                      | اسمك الأول مطلود |
| @yahoo.com                           |              | 3                       | ahsh924          |
| إظهار كلمة السر                      |              | •••                     | •••••            |
|                                      | (i)          | رقم الجوال              | 1+ - 🛯           |
|                                      | ب السنة ب    | د اليوم 🗢 الشهر         | تاريخ الميلا     |
| مكتوب MAKTOOB                        |              | نتى 🔘                   | نکر              |
| للمبين الملون إلى مسبب<br>كلمة المبر | (أ) العلاقة  | رقم الاستعادة الاختياري | 1+ - 谢           |
|                                      |              | Yahoo و التصوصية.       | أوافق على شروط ( |
| لا يمكن الوصبول إلى حصابى            |              | لي ا                    | إنشاء حس         |
| مساعده<br>إنشاء حساب                 |              |                         |                  |
|                                      |              |                         | 11 11 - 11 11 6  |

**فتح البريد الالكتروني للمستخدم :** عند فتح واجهة ال yahoo نختار mail فيتم تحميل الواجهة وتظهر بالشكل الاتي

نقوم بادخال اسم المستخدم ID وكلمة المرور password في الحقول الملائمة لكل منهما عند اكتمال ادخالهم بصورة صحيحة نضغط على sign in تسجيل الدخول

| АНОО!<br>مکتوب мактоов              |
|-------------------------------------|
| تسجيل الدخول إلى حسابك              |
|                                     |
| كلمة السر                           |
| حفظ تسجيل الدخول                    |
| تسجيل الدخول                        |
| لا يمكن الوصلول إلى حسابى<br>مساهدة |
| إنشاء حساب                          |

°°°

الجامعة المستنصرية /كلية التربية الاساسية/ قسم علوم الحاسبات / اعداد م. رئيس مبرمجين جنان محي

## عندها يتم تحميل الصفحة الخاصة بالبريد الالكتروني الخاص بك كما مبين بالشكل التالي :

|                                                                      | No. of Concession, name                                      | _                       |                        |                                                                                     |
|----------------------------------------------------------------------|--------------------------------------------------------------|-------------------------|------------------------|-------------------------------------------------------------------------------------|
| https://xa-mg42.mail.yahoo.com/neo/launch?.rand=: P * A C            | Ask Home Page مواقية الصلاة في بغداد   مواقية الصلاة         | Yahoo بريد - Yahoo      | Yahoo مکتوب 🛐 ×        | ☆ ☆ ☆                                                                               |
| File Edit View Favorites Tools Help                                  |                                                              | ×                       |                        | ~ >>                                                                                |
| خصائص اللغ 🕒 المتوحدون تدريبات الاتصال مع 🕒 Eom and Jerry Pint-Sized | يتوحدي إ 🎲 🛛اضطراب التوحد لدى الأطفال، ا 🎁 🗤 المتوحدون ما هي | 🚹 📩 میں اعاقت           | Ì▼ 🖾 ▼ 🖃 👘 ▼ Pa        | ge ▼ Safety ▼ Tools ▼ 🚷 ▼                                                           |
| ^                                                                    | جوال المزيد.∽                                                | ب الطقس إجابات Flickr   | خبار الرياضة مالواعمال | ר الصفحة الرئيسية بريد الا 🏤                                                        |
| الصفحة الرئيسية 🖪 جنان 🟟                                             | بحث في البريد الإلكتروني بحث في الويب                        |                         |                        | مختوب ҮАНОО!                                                                        |
|                                                                      |                                                              |                         |                        |                                                                                     |
| عرض ~                                                                | 100                                                          | - 😒 الرسائل المرحمة الم | 🗆 🗸 💼 هف 📑 نال ۲       | 🖌 إنشاء                                                                             |
| Like                                                                 | سائل بريد إلكتروني في مجلد الوارد الخاص بك.                  | لا توجد ر               |                        | الوارد<br>مسودات<br>صندوق الصادر<br>الرسائل المزعجة<br>المهملات (247)<br>> المجلدات |
| is having<br>a stroke                                                |                                                              |                         |                        | * طرق عرض نئية<br>غير مقروء<br>محدد بعلامة نجعة<br>الأشخاص<br>اجتماعي               |
|                                                                      |                                                              |                         |                        | سعر<br>تسوق<br>اقتصاد وأعمال<br>> الأخيرة                                           |
| Would you like to store your password for yahr                       | o.com? Why am I seeing this?                                 | Yes                     | Not for this site ×    | بواسطة Jeff Kubina فر flickr                                                        |
| http://xa-mg42.mail/yahoo.com/neg                                    | Ø                                                            | V 12                    | EN                     | • 100% ▼<br>• 100% ▼<br>• 04:27 p<br>Y-10/+Y/1+                                     |

**مكونات واجهة البريد الالكتروني :-**تحتوي واجهة البريد الالكتروني على العديد من المكونات سنستعرض بعض هذه المكونات : Mail البريد : - يستخدم هذا الامر لاظهار الرسائل المرسلة والمستلمة والمحذوفة في سلة المهملات والمسودة وكما ياتي :-

Chek mail <u>-1</u>

- <u>Inbox</u> عند النقر عليه تظهر لك واجهة تحتوي عل قائمة بالرسائل الواردة الرسائل المستلمة تتكون من ( اسم المرسل sender, الموضوع subject , تاريخ الارسال Date , وحجم الرسالة size ). لفتح الرسالة وقراءتها انقر على موضوع الرسالة حيث تظهر لك واجهة تحتوي على الرسالة كما ارسلت لك .
- <u>المهملات</u> <u>Trach</u> : سلة المهملات ممكن ان تخزن الملفات المحذوفة والتي يمكن الرجوع اليها في المستقبل
- <u>الرسائل المزعجة</u> <u>Spam</u>: تخزن فيه الرسائل العشوائية المرسلة من الشركات لغرض الدعاية والاعلانات.
  - صندوق الصادر sent لخزن الرسائل المرسلة, والتي يمكن الرجوع اليها في المستقبل.
  - مسودات Draft صندوق لخزن الرسائل المهيأة للارسال المراد ارسالها في وقت لاحق .
- 2- انشاء الرسائل compose :- صندوق اعداد الرسائل وارساله, لكي تقوم باعداد الرسالة وارسالها الى شخص او عدة اشخاص .

|                                        |                          | <b>يد الالكترونى :-</b><br>لارسال رسائل البريد الالكتروني وهي :                        | <mark>ارسال رسائل البر</mark><br>هنالك عدة طرق                                                                                                    |
|----------------------------------------|--------------------------|----------------------------------------------------------------------------------------|----------------------------------------------------------------------------------------------------|
|                                        |                          | تباط compose انشاء :                                                                   | 1- من خلال الار                                                                                                    |
| الصفحة الرئيسية 💄 جنان 🗘               | •                        | ر الرياضة مال وأعمال الطقى إجابات Flickr جوال المزيد ∨<br>البحث في البريد بحث في الويب | ▲ الصفة الرئيسية بريد الأخبار (معنائ) الصفحة الرئيسية بريد (معنائ) المحلم بريد (معنائ) المحلم المحلم<br>محلم المحلم المحلم المحلم المحلم المحلم المحلم المحلم المحلم المحلم المحلم المحلم المحلم المحلم المحلم المحلم المحلم المحلم المحلم المحلم المحلم المحلم المحلم المحلم المحلم المحلم المحلم المحلم المحلم المحلم المحلم محلم |
| Ad                                     | ĸ                        | إنه                                                                                    | 🖌 إنشاء                                                                                                    |
| Gùici                                  | إخفاء النسخة الكربونية   | نسخة كريونية                                                                           | الوارد<br>مسودات                                                                                                    |
|                                        | إزالة حقل النسخة المخفية | نسخة مخفية [                                                                           | ۔<br>صندوق الصادر<br>الا سائل الم: عجة                                                                                                    |
| SIUP<br>THE TEXTS                      |                          | الموضوع                                                                                | المهملات (247)<br>المحادات                                                                                                    |
| STOP                                   |                          |                                                                                        | المبينات<br>لا طرق عرض ذكية<br>غير مقروء                                                                                                    |
| Click here for tips                    |                          |                                                                                        | محدد بعارمه بجعه<br>الأشخاص<br>اجتماعي                                                                                                    |
| on how to stop<br>texting and driving. | <u>ش</u>                 | ≫ ✓ ▫▫▻ ☺ ☜ ☜ ☲ ☲ ◙ / ฿ Tt @ J∟,                                                       | سفر<br>تسوق<br>اقتصاد وأعمال<br>• الأخيرة                                                                                                    |

يستخدم هذا الامر لارسال رسالة معينة الى شخص معين او عدة اشخاص معينين , ويتم الارسال بهذه الطريقة منَ خلال النقر على الارتباط compose الموجود ضمن واجهة البريد الالكتروني لyahoo وعند النقر سوف تظهر لك الواجهة الخاصة بهذا الصندوق كما في الشكل اعلاه .

نلاحظ وجود الحقول والخيارات التالية

- **TO الى** :- يكتب بها العنوان الرئيسي للمرسل اليه .
- و <u>Cc</u> ( نسخة كربونية Carbon Copy ) :- تستخدم في حالة ارسال الرسالة الى اكثر من عنوان بريدي ,

ويكون مستلم الرسالة على معرفة بكل العناوين البريدية المرسلة اليها الرسالة , انقر على addCc لاضافتها الى الصندوق compose في حالة عدم ظهور ها في النافذة .

Bcc (نسخة كربونية محجوبة Blind Carbon Copy) :- تستخدم في حالة ارسال الرسالة الى اكثر من عنوان بريدي , و هذا لايكون مستلم الرسالة على معرفة بكل العناوين البريدية المرسلة اليها الرسالة , انقر على Add Bcc
 Bcc في حالة عدم ظهور ها في النافذة .

Subject (الموضوع): - يكتب بها اسم موضوع الرسالة او وصفا" قصيرا" عن الرسالة . ومن فوائد حقل الموضوع انه يساعد في ايجاد رسالة معينة دون الحاجة الى فتح جميع الرسائل لمعرفة محتواها .

Attach file ( ارفاق ملف ) :- لارسال المرفقات مع الرسائل .

Message Body ( جسم الرسالة ) :- يشكل جسم الرسالة الجزء الرئيسي من رسالة البريد الالكتروني .
 وقد يكون جسم الرسالة قصيرا" لا يتجاوز بضعة اسطر او حتى بضع كلمات , ويمكن تنسيقه من خلال شريط
 التنسيق حيث يمكن تغيير حجم ونوع ولون الخط المستخدم وكذلك خلفية النص واضافة اشكالرسومية للرسالة وتغيير
 محاذاة النص.

Send (ارسال) :- بعد الانتهاء من كتابة الرسالة وتنسيقها واضافة المرفقات ( في حالة الرغبة ) انقر على send (ارسال الرسالة مع المرفقات المحددة , سنلاحظ بعد ارسال النسخة سوف ياتي تاكيد من الشركة بوصول الرسالة او عدم وصولها الى المرسل اليه , وإن نسخة من الرسالة سوف تخزن في صندوق الرسائل المرسلة sent .

 Save as draft ( الحفظ كمسودة ) :- اذا نقرت على الامر save as draft فان الرسالة سوف تخزن في صندوق ال Draft ولن ترسل , ويمكن ارسالها لاحقا" من صندوق الDraft .

- تظهر في خانة To عنوان الشخص الذي ارسل اليك الرسالة , وتحتوي خانة الموضوع على كلمة مضافة هي Re للاشارة الى كون هذه الرسالة ردا على رسالة سابقة .
  - توضع الرسالة الاصلية اسفل ما ستكتبه في المحتوى , وذلك كي يستطيع القارىء الرجوع اليها ان اراد .

#### اعادة التوجيه forward :

- يرسل هذا الخيار رسالة الى طرف ثالث للقيام باجراء ما .

# ارفاق المرفقات Attachment :-

يقدم البريد الالكتروني خدمة ارسال مرفقات مع الرسائل النصية فاذا رغبت بارسال صورة او رسم او ملف مكتوب باحد برامج قواعد البيانات مثلا" فعليك اضافته كمرفق للرسالة Attachment , وتتم هذه العملية من خلال النقر على compose سوف تفتح لك الواجهة الخاصة بها , ثم انقر على الامر Attach file سوف تظهر النافذة التالية :-

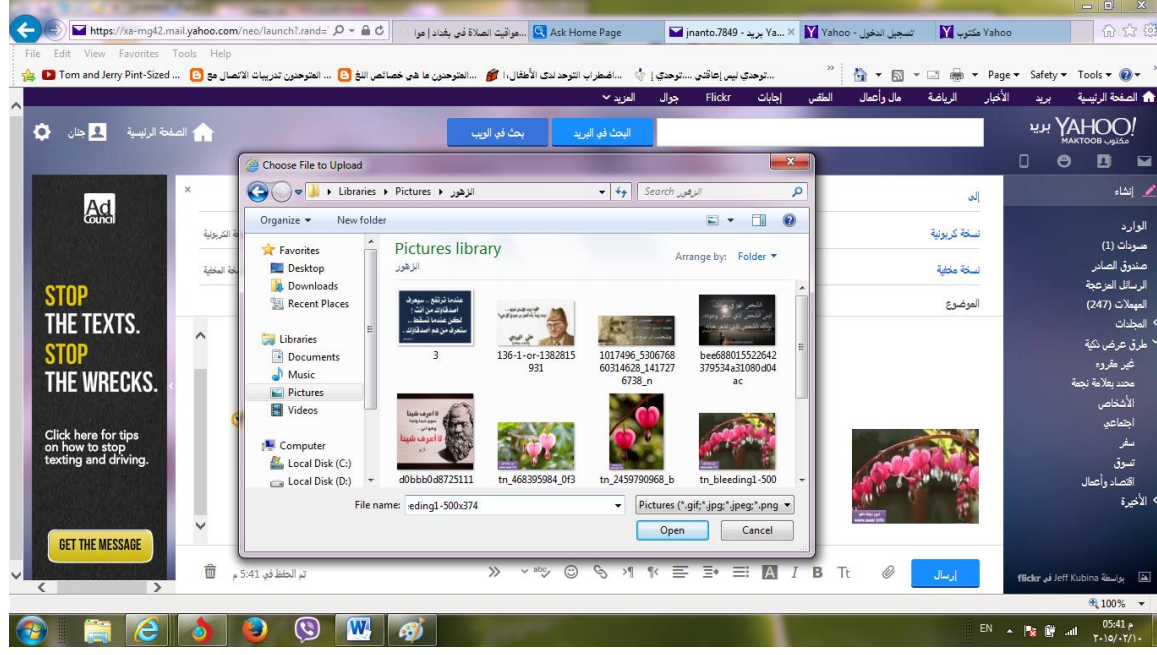

انقر على الملف او الصورة ثم انقر على open نلاحظ ظهور ها على جسم الرسالة واذا اردنا اضافة ملف ثاني او صورة ثانية نتبع نفس الخطوات .

يمكنك أرفاق الملفات الالكترونية بالرسائل في خانة منفصلة مع اسم المرفق و او كايقونة في نص الرسالة .
 وتظهر خاصية المرفقات عادة على شكل الايقونة الشبيه بالدبوس ( ماسك الورق) .

يمكنك حفظ المستند المرفق لاستخدامه لاحقا او فتحه فورا" .

يمكنك ارفاق اي نوع من الملفات الصور, ومقاطع الفيديو, وملفات الصوت mp3 والبرامج, والالعاب, الخ
 بشرط ان لا تتعدى الحد الاقصى المسموح به لحجم المرفقات .

# الخروج من البريد الالكترونى :-

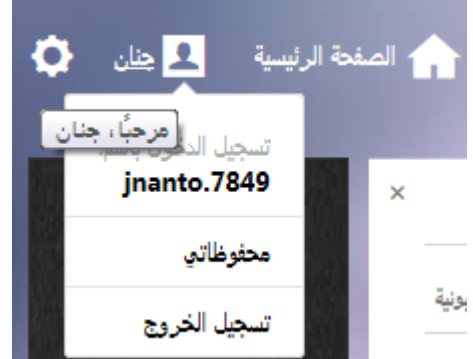

عند الانتهاء من تصفح البريد الالكتروني لابد من اغلاقة قبل ترك الحاسوب, وذلك لضمان عدم الدخول الى البريد الالكتروني وارسال او استلام وقراءة الرسائل من قبل الاشخاص الغير مخول لهم ويتم ذلك من خلال اختيار sign out تسجيل الخروج وهو توقيع الخروج, لان في حالة عدم التوقيع وغلقه من Close سيظل البريد الخاص بك مفتوح ويمكن لأي شخص فتحه واستخدامه. المحاورة ( الدردشة) chat:-

وهي من الخدمات التي يوفر ها البريد الالكتروني , وهو اجراء محادثة بين شخصين او اكثر ضمن مجموعة عبر مسافات بعيدة ومن بقاع مختلفة والمحاورة مثل البريد الالكتروني يكون اما مجاني او مقابل اشترك سنوي , وبالامكان لاي شخص له بريد الكتروني ان يستخدم الchat على الموقع المشارك فيه , حيث توفر هذه الخدمة تسهيلات غير متوفرة في البريد الالكتروني , منها المخاطبة الفورية on line بحيث يتم السؤال والرد فور ارسال الرسالة message بالاضافة الى امكانية ارسال رسائل off line تنظر المستخدم لحين هو ال والرد فور ارسال هناك عدة مواقع تدعم هذه الخدمة منها جمعه ومنها وسائل whoo maktoob, Msn ولكن ما يهمنا هو ال

والذي هو تطبيق الدردشة الذي يدعمه موقع ال yahoo . بالامكان تنزيل البرنامج على الحاسوب من خلال الانترنت او من اي قرص مضغوط وأيقونة هذا البرنامج هي

**SPI** MESSENGER

<u>Sign In</u>

🛐 MESSENGER 💁 🗖 🗖 🗾

Recent Contacts (0/0)

ld Yahoo! or Windows Li

ontacts assistant

Address Book (6)

Y! Update

Enalish (U.S.)

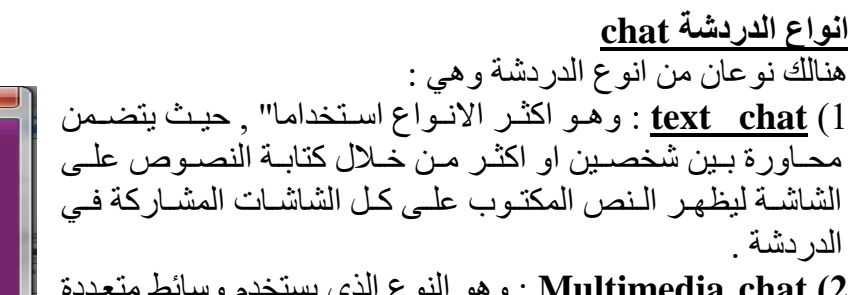

<u>Multimedia chat (2</u> : وهو النوع الذي يستخدم وسائط متعددة في الحوار على الشبكة مثل الكاميرات web cam واللاقطاتالصوتية Mic بحيث يعمل عمل الهاتف .

تشغيل تطبيق الدردشة : يتم تشغيل التطبيق كباقي التطبيقات المنزلة على الحاسوب : Start------yahoo (massinger- 1

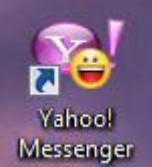

2- من خلال الايقونة الموجودة على سطح المكتب Messenger في المحتب في الموجودة على سطح المكتب Messenger في المح حيث تظهر في كلا الطريقتين السابقتين النافذة الاتية والموضح عليها كل التطبيقات :

استخدام تطبيق الدردشة : عند فتح التطبيق وظهور النافذة اعلاه , يمكن الشروع باستخدامه , ولكن هنالك متطلبات لابد من توفر ها لتحقيق التشغيل الصحيح للتطبيق ,منها 1- وجود التطبيق على الجهاز ( تم تنصيب التطبيق سابقا" ). 2- التاكد من الارتباط بالشبكة العالمية ( الانترنت ) . 3- توفر العنوان البريدي على موقع الyahoo .

اذا توفرت الشروط الثلاث اعلاه , اصبح من الممكن استخدام خدمة الدردشة , حيث بعد ان يتم ادخال العنوان البريدي yahoo ID ثم ندخل كلمة المرور password في الحقلين المخصصين لهما نضغط على الزر sign in , اذ ما ادخلت المعلومات بصورة صحيحة , سوف يتم فتح هذه الخدمة للمستخدم وتظهر الواجهة كما ف الشكل المجاور :

| 😥 🗣 Hi, Nicole +   Sign Out   Options +   Help + |                              | Make Y! My Nomepage              | A L CO Mail L My 12 L A Yang |
|--------------------------------------------------|------------------------------|----------------------------------|------------------------------|
| YAHOO! MAI                                       | L.                           | Q, Search                        | Search Mail Search Web       |
| WHAT'S NEW INDOX (405)                           | CONTACTS Lars Sumption       |                                  |                              |
| Compose Message +                                |                              |                                  |                              |
| Gant 24 (8)                                      | Lara Sampson                 |                                  | 2                            |
| Trash 💷                                          | <b>Q</b>                     |                                  |                              |
| + folders                                        | hey, how's it going?         |                                  |                              |
| * Top Contacts 📃 💌                               |                              |                                  |                              |
| E G Lata Sampson                                 | zong, did you feel that earl | thquake? I'm totally feaking out |                              |
| A ⊖ Champ<br>FI ⊖ Ganesh                         | oh, it wasn't that bad       |                                  |                              |
| M O andreas.nordin                               | what are you talking about?  | ? I'm losing my mind over here   |                              |
| C u katjeahey                                    | chil, bish                   |                                  |                              |
| U johndunning@hot                                | it was a gentle roll         |                                  |                              |
| HI O Lisa                                        | whatevs                      |                                  |                              |
| Mean Online Contacts                             | 0 7                          |                                  |                              |
| Dudley Wong                                      |                              |                                  |                              |
|                                                  | 1                            |                                  |                              |

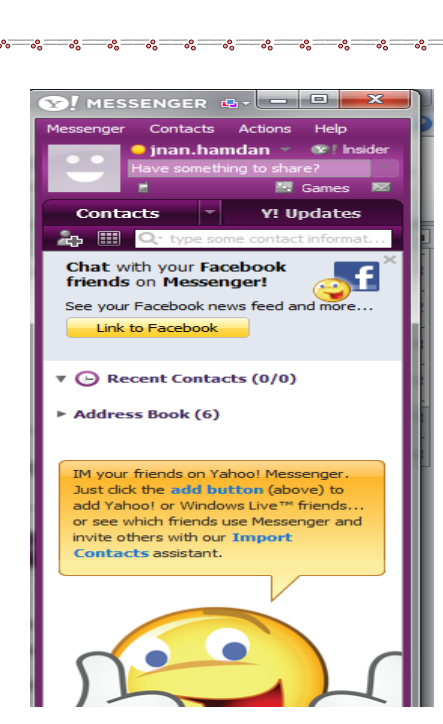

من خلال ايقونة Add نستطيع اضافة عنوان بريدي اخر الMassinger , بحيث من خلال هذه العملية نستطيع التخاطب مع اشخاص معينين اذا ما عرف عنوانهم البريدي على موقع الyahoo حصرا , بحيث لا يمكن اضافة عناوين لا يدعمها هذا الموقع . واذا ما تمت عملية الاضافة بصورة صحيحة سوف يتم ارسال رسالة تبلغ الشخص الاخر با هناك عنوان بريدي قام بادراج عنوانه ضمن الMassinger , عندها يقرر المستلم قبول او رفض الاضافة

| Add to Messenger List                                                                                                    | <b>— X</b>                                                                                     |                    |                                                                            |                           |                          |
|----------------------------------------------------------------------------------------------------|------------------------------------------------------------------------------------------------|--------------------|----------------------------------------------------------------------------|---------------------------|--------------------------|
|                                                                                                    |                                                                                                | Messenger          | Contacts                                                                   | Actions                   | Help                     |
| Enter a Messenger ID or email address:                                                                                                    | N <u>e</u> twork:<br>Yahoo! Messenger 💌                                                        |                    | Add a Contae<br>Add an Addre<br>Import Conta                               | ct<br>ess Book Co<br>acts | Ctrl+Shift+A<br>ontact   |
| example@sbcgiobal.net<br>example@hotmail.com<br>Enter a mobile <u>d</u> evice number (optional):                                                             |                                                                                                | Cc                 | Manage Grou<br>Delete                                                      | ips                       | ۰.                       |
| Send SMS (text) messages from your computer.<br>Example: (408) 555-1212<br>+1-408-555-1212<br>+91 98 222 49494<br>Or Choose a Contact from Your Address Book | Add a mobile<br>number so you<br>can send an SMS<br>(text) message<br>right from<br>Messenger! | Cha<br>frie<br>See | Stealth Settir<br>Contact Deta<br>Conversation<br>View Profile<br>Ringtone | ngs<br>iils<br>n History  | ► Alt+Shift+V            |
|                                                                                                    |                                                                                                |                    | Compact List<br>Detailed List                                              |                           | Ctrl+Alt+C<br>Ctrl+Alt+D |
| < <u>B</u> ack                                                                                                    | Next > Cancel                                                                                  |                    | Show/Hide                                                                  |                           | •                        |

والان اذا اردنا مخاطبة العنوان الذي قمنا باضافته ( في اي وقت سابق) سوف نشاهد ان ذلك العنوان قد ظهر ضمن قائمة الMassinger , وللتخاطب معه هنالك طريقتان :

| 🦻 jnanto.7849                                                               |                       |                   |
|-----------------------------------------------------------------------------|-----------------------|-------------------|
| Conversation Edit View Actions Help                                         | IMVironments          | Activities Photos |
| Show Recent Messages (F3)  Yahoo Classic Parlor Games brings you Texas Hold | d'Em Poker! Play from | your Yahoo 🔀      |
| The contact details you selected have be                                    | en sent to jnanto.7   | 7849.             |
| واعاده عليكم بالخير والبركة                                                 |                       |                   |
|                                                                             |                       |                   |
|                                                                             |                       |                   |
| o, © T * ∥ ≣,⊦                                                              |                       | <u>.</u>          |
|                                                                             |                       | Send              |
| jnanto                                                                      |                       |                   |

# 1- المخاطبة الفورية on line :-

مي هذا النوع من المخاطبات تتم عملية المخاطبة عندما يكون جميع المشاركين في المخاطبة هم مستخدمين لتطبيق الدردشة في الوقت نفسه الذي يتم فيه اجراء الدردشة .اي ان هنالك اتصال فعلي فيما بينهم . ويمكن معرفة الاشخاص المستخدمين للتطبيق في الوقت الحالي من خلال لون الايقونة التي تظهر امام كل عنوان بريدي , حيث تكون باللون الاصفر عندما يكون على اتصال فعلي حيث ان المخاطبة بينهم تكون بشكل مباشر , اي

| - | 🛐 🗣 Hi, Nicole +   Syn Out   Options +   Help + | Make Y! My Nomepage                | 💄   📾 Hei   Hy 11   🖨 Yaka |
|---|-------------------------------------------------|------------------------------------|----------------------------|
|   | YAHOO! MAIL                                     | Q, Search                          | Search Mail Search Web     |
|   | WHAT'S NEW INSEX (ADE) CONTACTS Lars Sumpson    |                                    |                            |
|   | Compose Message +                               |                                    |                            |
|   | G Sent                                          |                                    | 1                          |
|   | Trash E 🖵 🖬                                     |                                    |                            |
|   | Folders     Folders     Provide a constant      |                                    |                            |
|   | Top Contacts                                    |                                    |                            |
|   | E Cara Sampson Zong, did you teel that ear      | Inquarier rim totany litearing out |                            |
|   | R U Champ<br>U Garesh                           |                                    |                            |
|   | what are you talking about                      | ? I'm losing my mind over here     |                            |
|   | 🖬 🗸 Mite<br>🖾 U kat_leahey                      |                                    |                            |
|   | U ojohndunning@hot it was a gentle rol          |                                    |                            |
|   | H o Lisa whatevs                                |                                    |                            |
|   | these Centra Cantasts     Facebook Friends      |                                    |                            |
|   | M 😐 Dudley Wong                                 |                                    |                            |

#### 2- المخاطبة غير الفورية off line :-

في هذا النوع من المخاطبات تتم عملية المخاطبة عندما يكون الشخص الاخر في المخاطبة غير مستخدم لتطبيق الدردشة في الوقت نفسه الذي يتم فيه اجراء الدردشة . اي ان هنالط اتصال غير فعلي فيما بينهم , ويمكن معرفة الاشخاص الغير المستخدمين للتطبيق في الوقت الحالي من خلال لون الايقونة التي تظهر امام كل عنوان بريدي حيث تكون باللون الرصاصي عندما يكون غير مشغل للتطبيق في الوقت الحاضر . حيث ان المخاطبة بينهم تكون بشكل غير مباشر, اي ان احدهم يرسل والاخر لا يستلم في نفس الوقت ولكن عندما يبدأ بتشغيل التطبيق . والشكل الاتي يبين صورة للتخاطب النصي الغير مباشر بين شخصين :

من خلال النافذتين اعلاه نستطيع كتابة ما نريد قوله ثم الضغط على زر enter من لوحة المفاتيح او الضغط على send التي تظهر داخل النافذة اعلاه .

اما اذا اردنا استعمال الMic عوضا عن الكتابة فنتأكد من ربطه الصحيح في المكان المخصص له , ثم نضغط على الايقونة voice بحيث يظهر شريط جديد داخل النافذة , دليل على ان طريقة التخاطب بال Mic ستبدأ عملها

#### الخروج من التطبيق :

عند الأنتهاء من الدردشة لابد من اغلاقهقبل ترك الحاسوب وذلك لضمان عدم الدخول الى محاور الدردشة من قبل الاشخاص الغير مخول لهم. ويتم ذلك من خلال اختيار الايعاز sign out و هو توقيع الخروج الموجود ضمن قائمة Messenger , لانـه في حالـة عدم التوقيع و غلقـه من close ستظل القائمـة مفتوحـة مما يعرض قائمـة الدردشـة للاختراق , ويمكن لاي شخص فتحه واستخدامه .

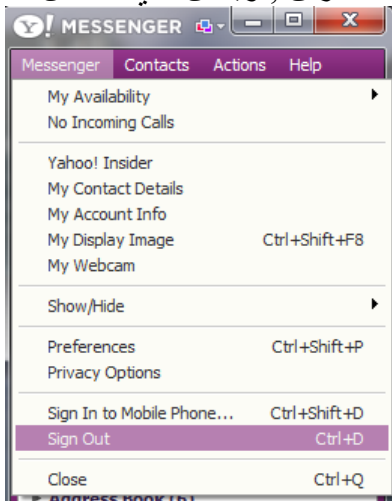